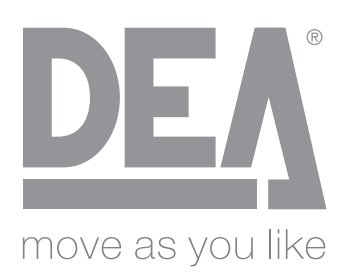

Quadro di comando programmabile IT Istruzioni d'uso ed avvertenze **Programmable control board** EN Operating instructions and warnings Armoire de commande programmable FR Notice d'emploi et avertissements **Programmierbare Steuereinheit** DE Bedienungsanleitung und Hinweise Cuadro de maniobra programable ES Instrucciones de uso y advertencias Quadro de comando programável PT Instruções para utilização e advertências Uniwersalna centrala sterująca PL Instrukcja montażu i użytkowania Программируемая панель управления RU Инструкции и предупреждения

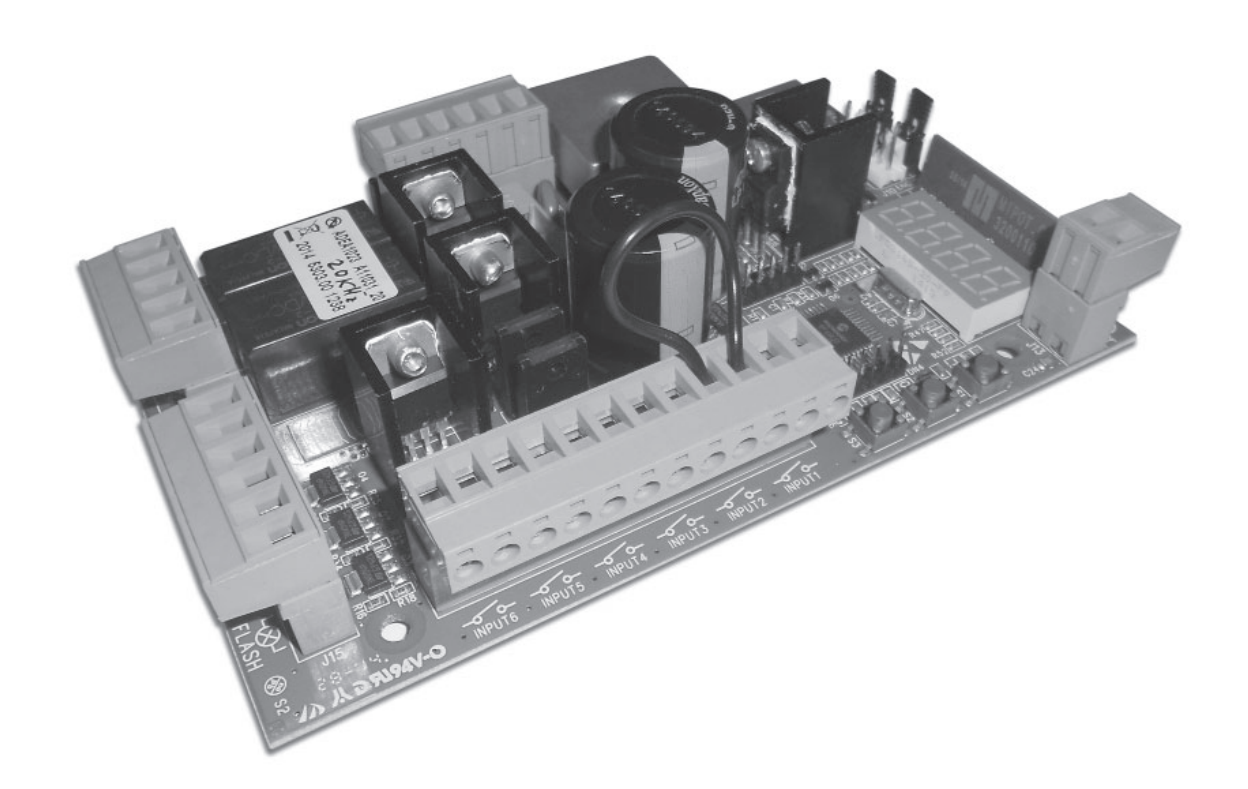

**Universal control panel for 24V operators** Operating instructions and warnings

#### Index

| 1 | Warnings Summary       | EN-1 | 6  | Standard Programming          | EN-11 |
|---|------------------------|------|----|-------------------------------|-------|
| 2 | Product Description    | EN-3 | 7  | Advanced Programming          | EN-15 |
| 3 | Technical data         | EN-3 | 8  | Messages shown on the Display | EN-18 |
| 4 | Configurations         | EN-4 | 9  | Installation Test             | EN-19 |
| 5 | Electrical Connections | EN-5 | 10 | Product Disposal              | EN-19 |

## **1 WARNINGS SUMMARY**

**WARNING!** IMPORTANT SAFETY INSTRUCTIONS. CAREFULLY READ AND FOLLOW ALL WARNINGS AND INSTRUC-TIONS THAT ACCOMPANY THE PRODUCT SINCE INCORRECT INSTALLATION COULD CAUSE HARM TO PEOPLE, ANIMALS OR THINGS. WARNINGS AND INSTRUCTIONS PROVIDE IMPORTANT INFORMATION REGARDING SAFETY, INSTALLATION, USE AND MAINTENANCE. KEEP THE INSTRUCTIONS TOGETHER THE TECHNICAL DOCUMENTATION AND FOR FUTURE REFERENCE.

▲ **WARNING** The device may be used by children of less than 8 years of age, people with reduced physical, mental or sensory impairment, or generally anyone without experience or, in any case, the required experience provided the device is used under surveillance or that users have received proper training on safe use of the device and are aware of the dangers related to its use.

 $\bigtriangleup$  **WARNING** Do not allow children to play with the device, the fixed commands or the radio controls of the system.

△ **WARNING** Product use in abnormal conditions not foreseen by the manufacturer may generate hazardous situations; meet the conditions indicated in these instructions.

▲ **WARNING DEA** System reminds all users that the selection, positioning and installation of all materials and devices which make up the complete automation system, must comply with the European Directives 2006/42/CE (Machinery Directive), 2014/53/UE (RED Directive). In order to ensure a suitable level of safety, besides complying with local regulations, it is advisable to comply also with the above mentioned Directives in all extra European countries.

△ **WARNING** Under no circumstances use the device in an explosive atmosphere or in areas that may be corrosive or could damage product parts. Check that the temperatures at the installation site are suitable and comply with the temperatures declared on the product label.

△ **WARNING** When working with the "dead man" switch, make sure that there are no people in the area where the automatism is being used.

△ **WARNING** Check that there is a switch or an omni polar magneto-thermal circuit breaker that enables complete disconnection in case of over voltage category III conditions installed upstream from the power system.

△ **WARNING** To ensure an appropriate level of electrical safety always keep the 230V power supply cables apart (minimum 4mm in the open or 1 mm through insulation) from low voltage cables (motors power supply, controls, electric locks, aerial and auxiliary circuits power supply), and fasten the latter with appropriate clamps near the terminal boards.

△ **WARNING** If the power cable is damaged, it must be replaced by the manufacturer or its technical assistance service or, in any case, by a person with similar qualifications to prevent any risk.

△ **WARNING** All installation, maintenance, cleaning or repair operations on any part of the system must be performed exclusively by qualified personnel with the power supply disconnected working in strict compliance with the electrical standards and regulations in force in the nation of installation.

Cleaning and maintenance destined to be performed by the user must not be performed by unsupervised children.

△ **WARNING** Using spare parts not indicated by **DEA** System and/or incorrect re-assembly can create risk to people, animals and property and also damage the product. For this reason, always use only the parts indicated by **DEA** System and scrupulously follow all assembly instructions.

▲ **WARNING** Changing the closing intensity could lead to dangerous situations. Therefore, qualified personnel should only perform increases to the closing force. After adjustment, compliance with regulatory limits values should be detected with a force impact-measuring instrument. The sensitivity of the obstacle detection may be adjusted gradually to the door (see programming instructions). The anti-crushing device operation must be checked after each manual adjustment. Manual modification of the force can only be done by qualified personnel by performing the measurement test according to EN 12445. Modifications to the force adjustment must be documented in the machine manual.

△ **WARNING** The compliance of the internal sensing obstacles device to requirements of EN12453 is guaranteed only if used in conjunction with motors fitted with encoders.

△ **WARNING** Any external security devices used for compliance with the limits of impact forces must be conform to standard EN12978.

**WARNING** In compliance with EU Directive 2012/19/EU on waste electrical and electronic equipment (WEEE), this electrical product should not be treated as municipal mixed waste. Please dispose of the product and bring it to the collection for an appropriate local municipal recycling.

Everything that is not expressly provided for in the installation manual is not allowed. Correct operator operation is only ensued when the reported data is respected. The company does not respond for damage caused by failure to comply with the instructions contained in this manual. Without affecting the essential features of the product, the Company reserves the right to make any changes deemed appropriate and at any time in order to technically, structurally and commercially improve the product without being required to update this document.

## **2 PRODUCT DESCRIPTION**

NET24N is a universal control panel for **DEA** System 1 or 2 24V === operators automations with or without encoder. The main feature of this control board is its ease of configuration of inputs and outputs according to any needs thus ensuring adaptability to any type of automation. It is therefore easy to set up and exclude all unnecessary functions.

|                                                          |                                                                                                    | TYPE                        | 00                  |                                               |                       | TYPE 02 |              |                     | 2                    |  |
|----------------------------------------------------------|----------------------------------------------------------------------------------------------------|-----------------------------|---------------------|-----------------------------------------------|-----------------------|---------|--------------|---------------------|----------------------|--|
|                                                          | vi 6/24N                                                                                                    | ri 6/24N<br>ri 9/24N<br>REV | GEKO                | ANGOLO<br>Ghost 100/200<br>LOOK - MAC - STING | 1902/24               | PASS    | STOP         |                     |                      |  |
|                                                          | 1                                                                                                    |                             |                     |                                               | 550PL                 | Li Li   |              | 4÷5 m               | ≥ 6 m                |  |
| Power supply (V)                                         |                                                                                                    |                             |                     |                                               | 230 V ~ ±10% (50/60 H | z)      |              |                     |                      |  |
| Rated power transformer (VA)                             | 80<br>(230,                                                                                                    | VA<br>/22V)                 | 250 VA<br>(230/22V) | 120 VA<br>(230/22V)                           | 150 VA<br>(230/22     | V)      |              | 150 VA<br>(230/22V) | 250 VA*<br>(230/22V) |  |
| Fuse F1 (A) (transformer)                                | 1                                                                                                    | A                           |                     |                                               | 2A                    |         |              |                     | 3,15A*               |  |
| Batteries                                                | 2x<br>12V 1,3A                                                                                                    |                             |                     | 2x<br>12V 1,3A                                |                       |         | 2x<br>12V 4A |                     |                      |  |
| Fuse F2 (A) (batteries input)                            | 15A                                                                                                    |                             |                     |                                               |                       |         |              |                     |                      |  |
|                                                          | 1x                                                                                                    | 1x 5A 1x 10A 2x 5A          |                     |                                               |                       |         |              | 2x 5A               | 2x 7A*               |  |
| Outputs 24V === motors (maxi-<br>mum output current) (A) | <b>Warning:</b> The above values are calculated by taking the maximum power supplied by the respective processors.<br>In absolute terms, the maximum current for each output should not exceed 10A when using a single motor and 7A when using 2 motors. |                             |                     |                                               |                       |         |              |                     |                      |  |
| Auxiliaries power supply output                          |                                                                                                    |                             |                     |                                               | 24.)/                 |         |              |                     |                      |  |
| Stabilized power supply output for safety devices        | $(24V_AUX + 24V_ST = max 200mA)$                                                                                                    |                             |                     |                                               |                       |         |              |                     |                      |  |
| "Warning" output                                         | +24 V === max 15 W                                                                                                    |                             |                     |                                               |                       |         |              |                     |                      |  |
| Electric lock output                                     | 24V === max 5W or max 1 art. 110                                                                                                    |                             |                     |                                               |                       |         |              |                     |                      |  |
| Flashing light output                                    | 24 V === max 15W                                                                                                    |                             |                     |                                               |                       |         |              |                     |                      |  |
| Operating temperature range (°C)                         |                                                                                                    | -20÷50 °C                   |                     |                                               |                       |         |              |                     |                      |  |
| Receiver frequency                                       | 433,92 MHz                                                                                                    |                             |                     |                                               |                       |         |              |                     |                      |  |
| Transmitters type of coding                              | HCS fix-code - HCS rolling code - Dip-switch - DART                                                                                                    |                             |                     |                                               |                       |         |              |                     |                      |  |
|                                                          | 100                                                                                                    |                             |                     |                                               |                       |         |              |                     |                      |  |

| Livi N - Rev | Geko     | Look - Mac - Sting | Livi 500 - Livi 502 - Angolo                                                                          | Ghost 100 - Ghost 200                                                   |
|--------------|----------|--------------------|----------------------------------------------------------------------------------------------------|-------------------------------------------------------------------------|
|              |          |                    | <ul> <li>If you are not using<br/>parameter "Selection type<br/>value as family type and p</li> </ul> | <b>DEA</b> operators, set the e of operator" to the closer erformances. |
| Livi 550PL   | Livi 902 | Pass - Stop        |                                                                                                    |                                                                         |

## **4 CONFIGURATION OF THE CONTROL PANEL**

The universal control unit NET24N can be used for the management of the following types ( $E \exists PE$ ) of closures motorized by **DEA** System: swing and sliding gates, overhead doors and barriers.

In order to ensure maximum adaptability to each  $\[Lem]$  of closure, the control board provides an initial procedure, performed only at the first turn, for the optimal configuration of inputs, outputs and parameters (see diagram (A)). Once configured, the control panel will operate in the mode "dedicated" to the  $\[Lem]$  of selected closing. After performing the initial configuration it is sufficient to execute the standard programming for the installation on which it is operating.

All settings remain in memory even in the case of subsequent flare-ups (see diagram B). If necessary the  $E \Box PE$  of configured closing can be later adjusted following diagram C.

## FIRST CONTROL BOARD IGNITION

#### Configuration after the first ignition

A For the first control panel ignition, proceed as follows:

- 1. Apply power, the display shows in sequence the writing "ES-" and "L'SPE" flashing:
- 2. Press the OK button and hold for 5 seconds until the display shows d□□□ on the display;
- Acting on the → and keys, select the desired configuration depending on the type of installation (es. d□□2) and confirm by pressing the we button;
  - At this point, the selection will be stored and reloaded each time in the future.
- 4. Follow signs, "ŁℲℙE", "-□□-" followed by the symbol of closed gate "----".

#### **Following ignitions**

B If you have already saved a configuration, pro-

Apply power, the display shows in sequence the writing " $r \in S$ -", " $L \subseteq PE$ ", "- $\Box \Box$ -" followed by the symbol of closed gate "----".

#### Modify the existing configuration

C If you have already saved a configuration and you want to change it, proceed as follows:

- 1. Hold down the ok button and give power, the display shows in sequence the writing "rE5-" and "LBPE" flashing;
- Press the OK button and hold for 5 seconds until the display shows d () (the value changes to match the previous configuration used) on the display;
- Acting on the → and →, select the new desired configuration depending on the type of installation (es. d□□2) and confirm by pressing the OK button;

△ Stop the reconfiguration procedure prior to confirmation, involves loading the previous configuration by the control panel without any modification.

 $\triangle$  However, if the reconfiguration procedure is brought to an end, the new configuration will take the place of the previous one and will be reloaded each time in the future.

4. Follow signs, "EYPE", "-□□-" followed by the symbol of closed gate "----".

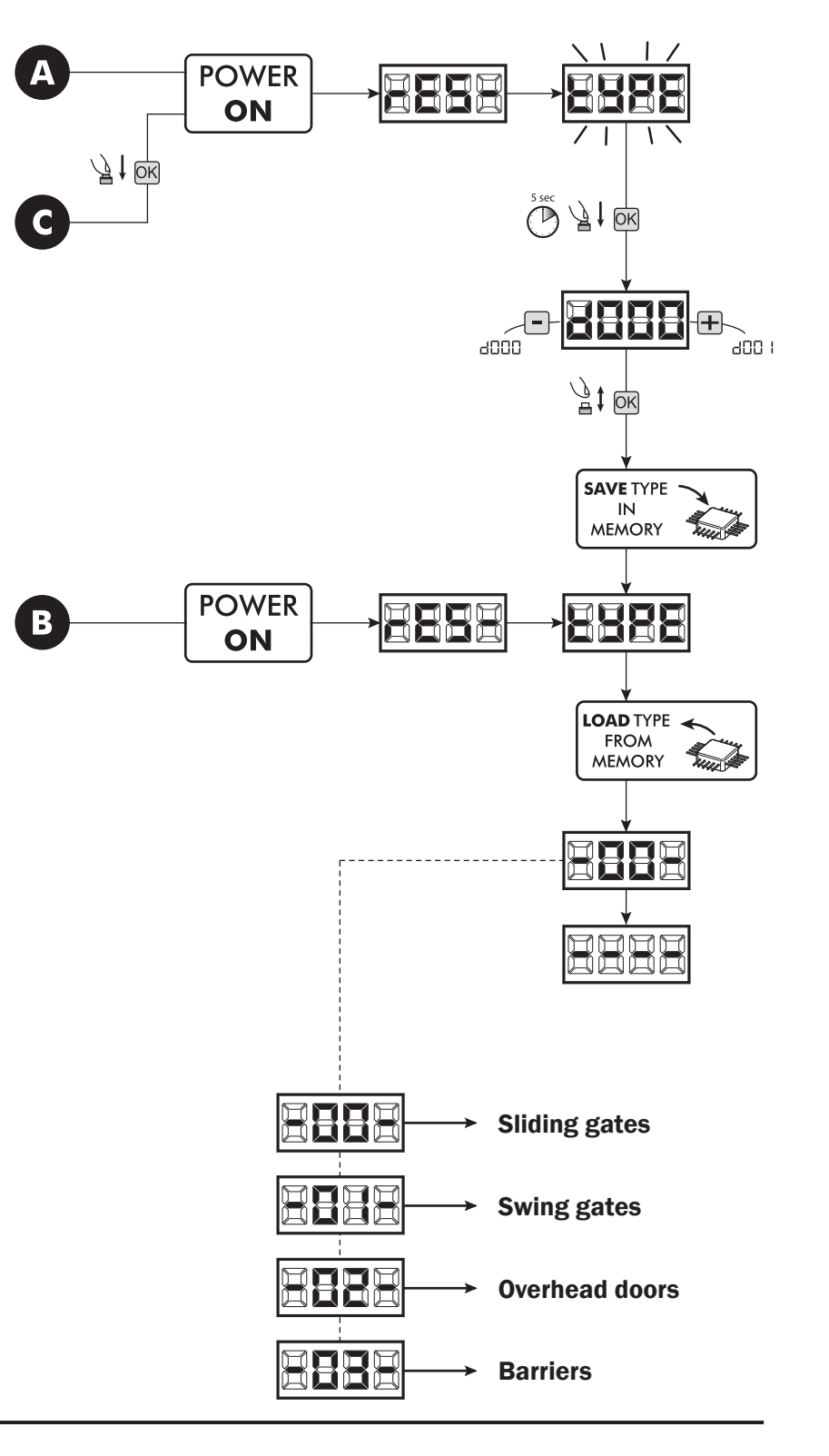

## **5 ELECTRICAL CONNECTIONS**

#### Execute the wiring following the directions of table 1 and diagrams.

**WARNING** For adequate electrical safety, keep low safety voltage wires (controls, electro-locks, antenna, auxiliary power) clearly separate from 230V ~ power wires (minimum 4 mm in air or 1 mm via supplementary insulation) placing them in plastic raceways and securing them with adequate clamps near terminal boards.

**WARNING** For connection to the mains, use a multipolar cable having a minimum section  $3x1,5 \text{ mm}^2$  and complying with the current regulations. For connecting the motors, use a minimum cross section  $1,5 \text{ mm}^2$  cable and complying with the current regulations. As an example, if the cable is out side (outdoor), must be at least equal to H07RN-F, whereas if it (in a raceway), must be at least equal to H05VV-F.

**WARNING** All wires must be striped and unsheathed in the immediate vicinity of terminals. Keep wires slightly longer to subsequently eliminate any excess.

**WARNING** To connect the encoder to the control panel, use only a dedicated cable  $\ge 3x0.25$  mm<sup>2</sup>.

#### Table 1 "terminal board connections"

| 3-4   | 22 V ~  | 22 V ~ transformer power supply input                                                                                        |                                                                                                    |  |  |  |  |  |
|-------|---------|----------------------------------------------------------------------------------------------------|----------------------------------------------------------------------------------------------------|--|--|--|--|--|
| 5-6   | 24VBatt | 24 V === battery power supply or photovoltaic accumulator Green Energy input (follow carefully polarity indications).        |                                                                                                    |  |  |  |  |  |
| 7-8   |         | perator 1 output                                                                                                    |                                                                                                    |  |  |  |  |  |
| 9     | Ē       | onnection of motors metallic parts                                                                                           |                                                                                                    |  |  |  |  |  |
| 10-11 | L       | Operator 2 output (if present)                                                                                               |                                                                                                    |  |  |  |  |  |
| 12-13 |         | 24 V max 15 W output for open gate fix warning light (if P052=0), flashing (if P052=1) or courtesy light (if P052>1) P052>1) |                                                                                                    |  |  |  |  |  |
| 1/15  |         | () "Boost" output for electric-lock, ma<br>by step (if P062=2), electro-brake                                                | ax 1 x art. 110 (if P062=0), 24V pulse output, max 5W (if P062=1), step output for not self-locking operators (if P062=3), output for electric-lock |  |  |  |  |  |
| 14-13 |         | (+) power supply via external relay (if F<br>or temporized output (if P062>5).                                               | 2062=4), output for electro-magnets power supply for barriers (ifP062=5)                                                                            |  |  |  |  |  |
| 16-17 | FLASH   | 24 V === Flashing light output max 15W art. AURA N                                                                           |                                                                                                    |  |  |  |  |  |

|           |           |                                       | <b>TYPE 00</b>                                      | TYPE 01                                                                                                   | <b>TYPE 02</b> | <b>TYPE 03</b> | ad-<br>the                           |  |  |  |
|-----------|-----------|---------------------------------------|-----------------------------------------------------|----------------------------------------------------------------------------------------------------|----------------|----------------|--------------------------------------|--|--|--|
|           |           |                                       |                                                     | If unused, s                                                                                              | hort circuit   |                | / or<br>it to                        |  |  |  |
| 18 - IN_6 | – Input 6 |                                       | 미내 (FCC 1)                                          | ⊡II (STOP)                                                                                                | DDD (NONE)     | 000 (NONE)     | inpu                                 |  |  |  |
| 19 - Com  |           |                                       | N.C.                                                | N.C.                                                                                                    | N.O.           | N.O.           | ach .                                |  |  |  |
| 20 - IN_5 | – Input 5 |                                       | 012 (FCA 1)                                         | 009 (PHOTO 2)                                                                                             | DDD (NONE)     | 000 (NONE)     | ing"                                 |  |  |  |
| 21 - Com  |           |                                       | N.C.                                                | N.C.                                                                                                    | N.O.           | N.O.           | t cor<br>onfig<br>te.<br><b>pter</b> |  |  |  |
| 22 - IN_4 | In nut 4  |                                       | 008 ( PHOTO 1)                                      | 008 (PHOTO 1)                                                                                             | EII (STOP)     | 000 (NONE)     | eren<br>an o<br>ed ra<br><b>Cha</b>  |  |  |  |
| 23 - Com  | mp        | Jul 4                                 | N.C.                                                | N.C.                                                                                                    | N.C.           | N.O.           | s diff<br>ou c<br>quire<br>ed P      |  |  |  |
| 24 - IN_3 | – Input 3 |                                       | 010 (SAFETY)                                        | 010 (SAFETY)                                                                                              | 010 (SAFETY)   | 000 (NONE)     | uires<br>Ird, y<br>rec<br>Refe       |  |  |  |
| 25 - Com  |           |                                       | N.C.                                                | N.C.                                                                                                    | N.C.           | N.O.           | anda<br><b>Adv</b>                   |  |  |  |
| 26 - IN_2 | — Input 2 |                                       | 002 (PEDESTRIAN)                                    | 002 (PEDESTRIAN)                                                                                          | 008 (PHOTO 1)  | 008 (PHOTO 1)  | ation<br>le sti                      |  |  |  |
| 27 - Com  |           |                                       | N.O.                                                | N.O.                                                                                                    | N.C.           | N.C.           | to th                                |  |  |  |
| 28 - IN_1 | – Inn     | <del></del>                           | DDI (START)                                         | DDI (START)                                                                                               | DDI (START)    | DDI (START)    | onal                                 |  |  |  |
| 29 - Com  | mh        |                                       | N.O.                                                | N.O.                                                                                                    | N.O.           | N.O.           | lf th<br>ditio                       |  |  |  |
| -         | ¥         | Aerial s                              | ignal input                                         |                                                                                                    |                |                |                                      |  |  |  |
| -         | Ť         | Ground                                | l aerial input                                      | aerial input                                                                                              |                |                |                                      |  |  |  |
| 32-33     | +24VAUX   | 32 (+)<br>33 (-)                      | 24 V === power supp                                 | (AUX + ST)                                                                                                |                |                |                                      |  |  |  |
| 1-2       | +24V_ST   | 1 (-)<br>2 (+)                        | Stabilized 24 V === p                               | max 200mA                                                                                                 |                |                |                                      |  |  |  |
| J5        | 19        | Encode                                | er selection Jumper:                                |                                                                                                    |                |                |                                      |  |  |  |
| B A       | B A       | <ul><li>A pos</li><li>B pos</li></ul> | ition = operators with e<br>ition = operators witho | n = operators with encoder (remind to set P029=0)<br>n = operators without encoder (remind to set P029=1) |                |                |                                      |  |  |  |

## **Basic scheme NET24N**

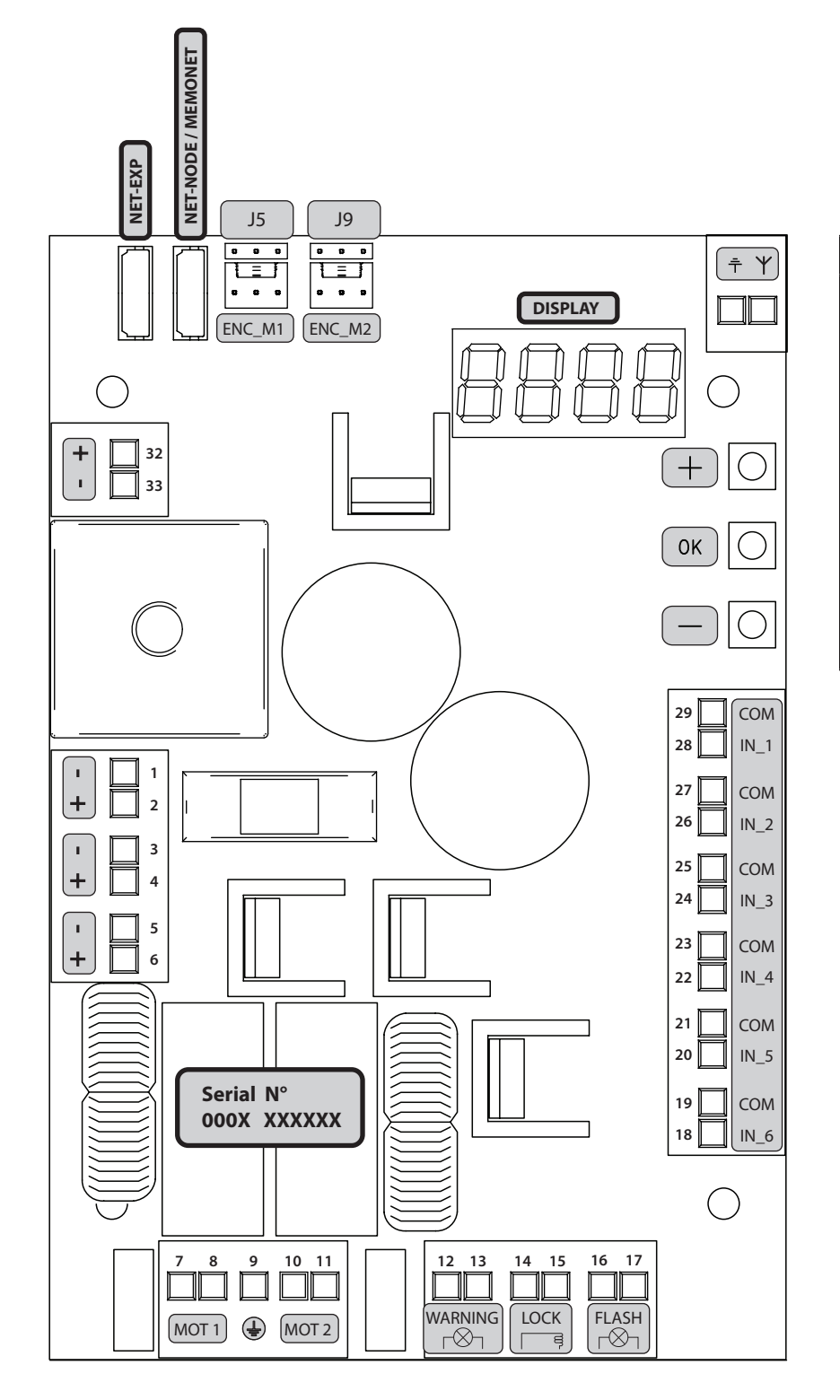

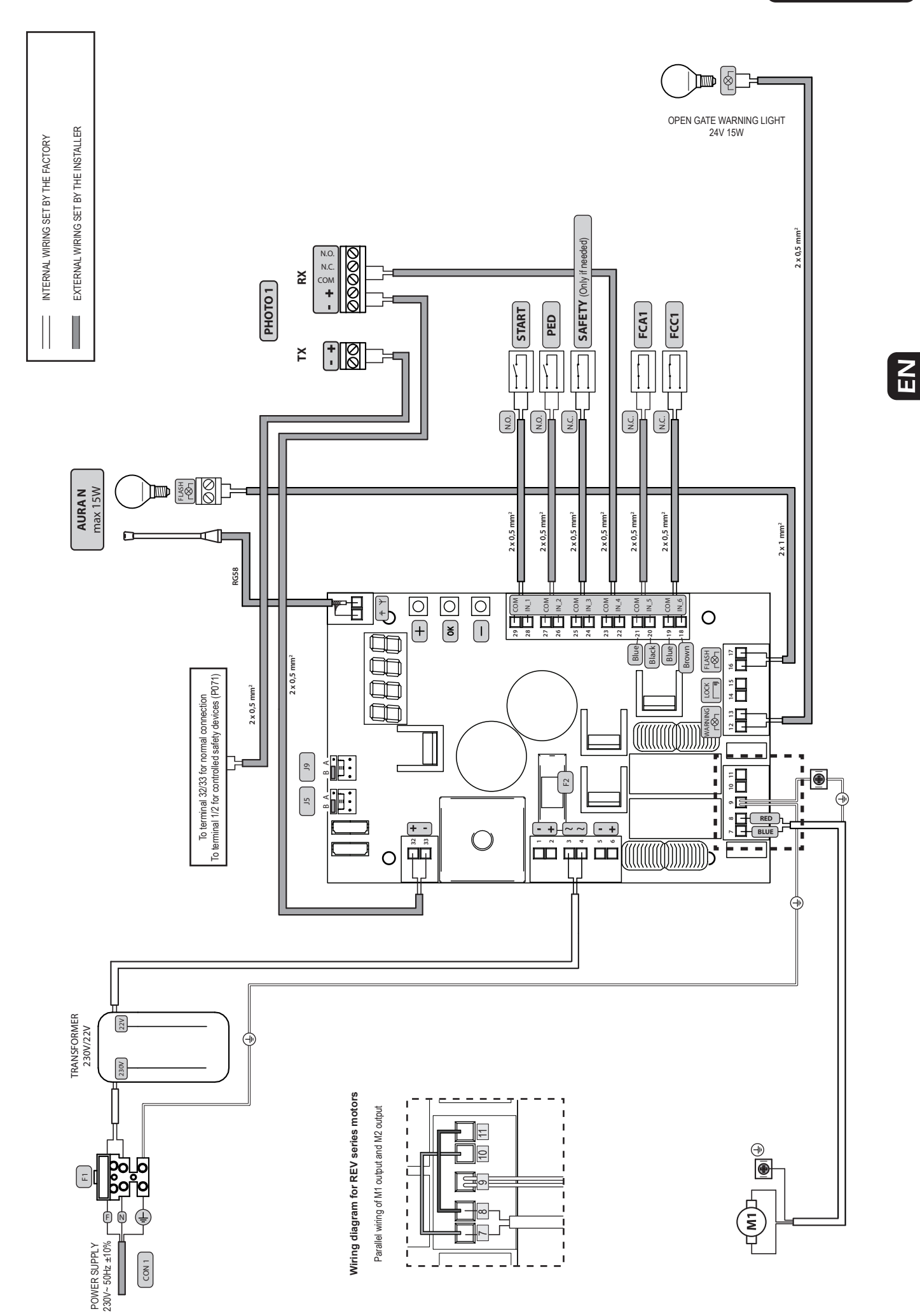

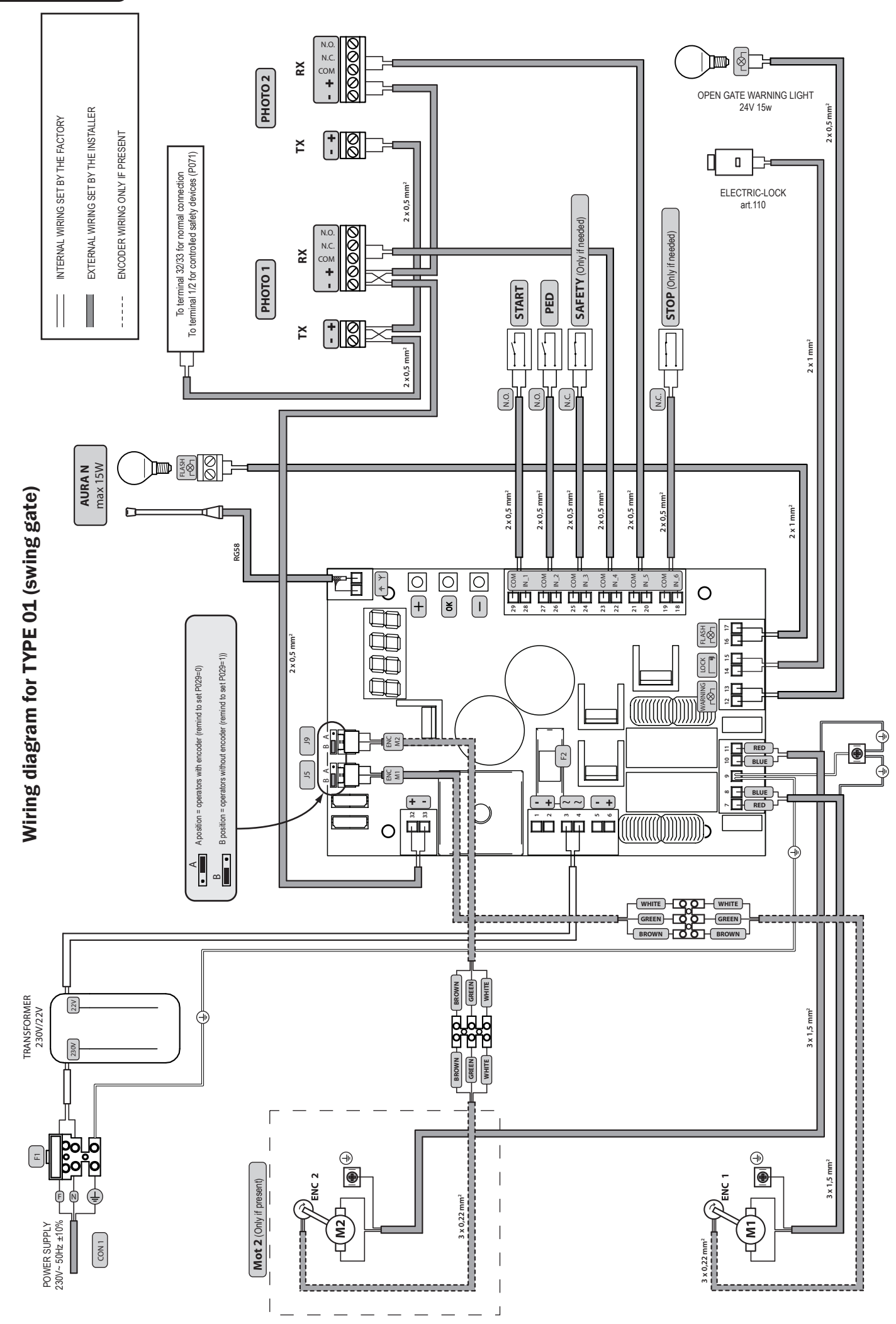

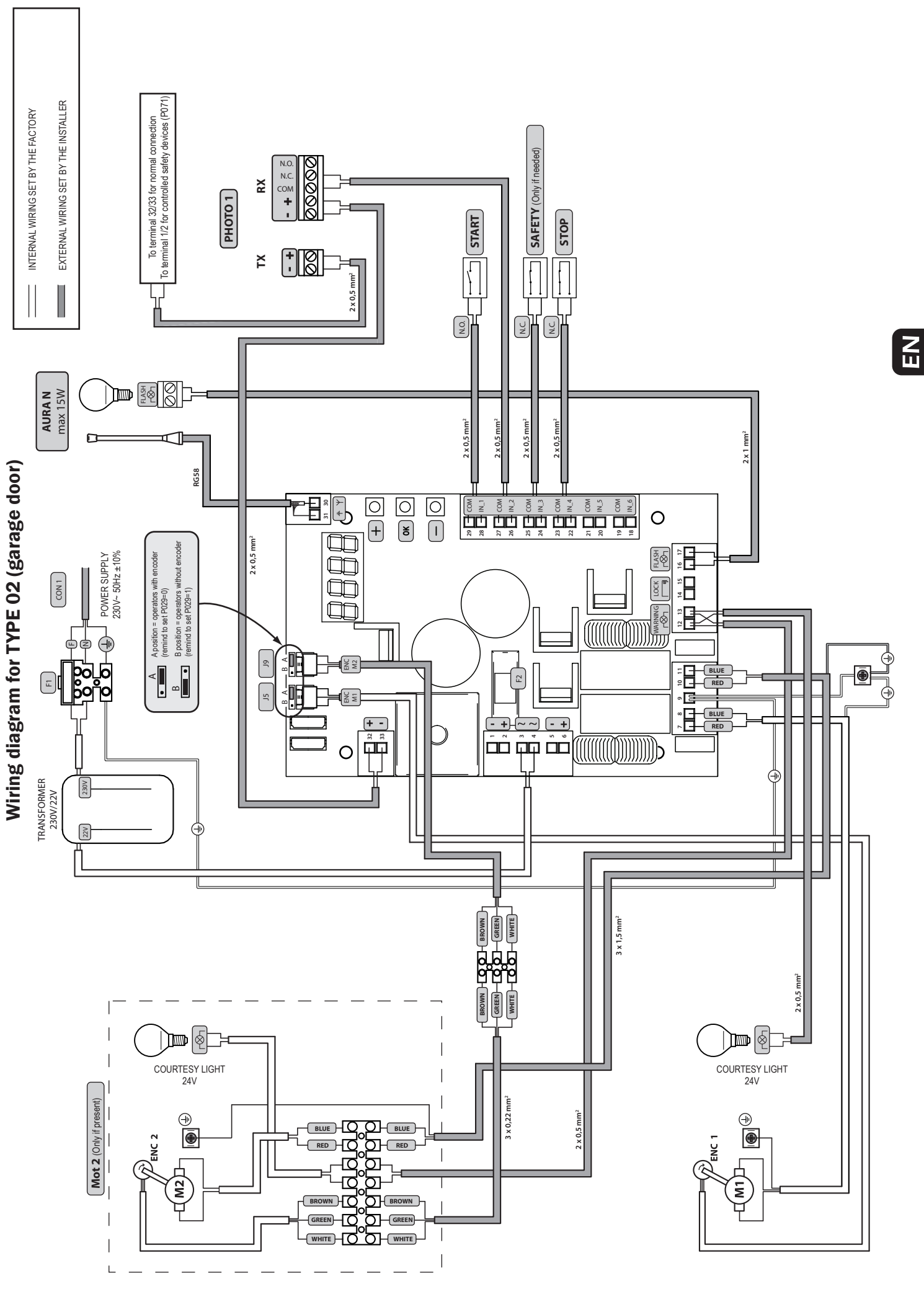

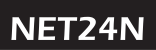

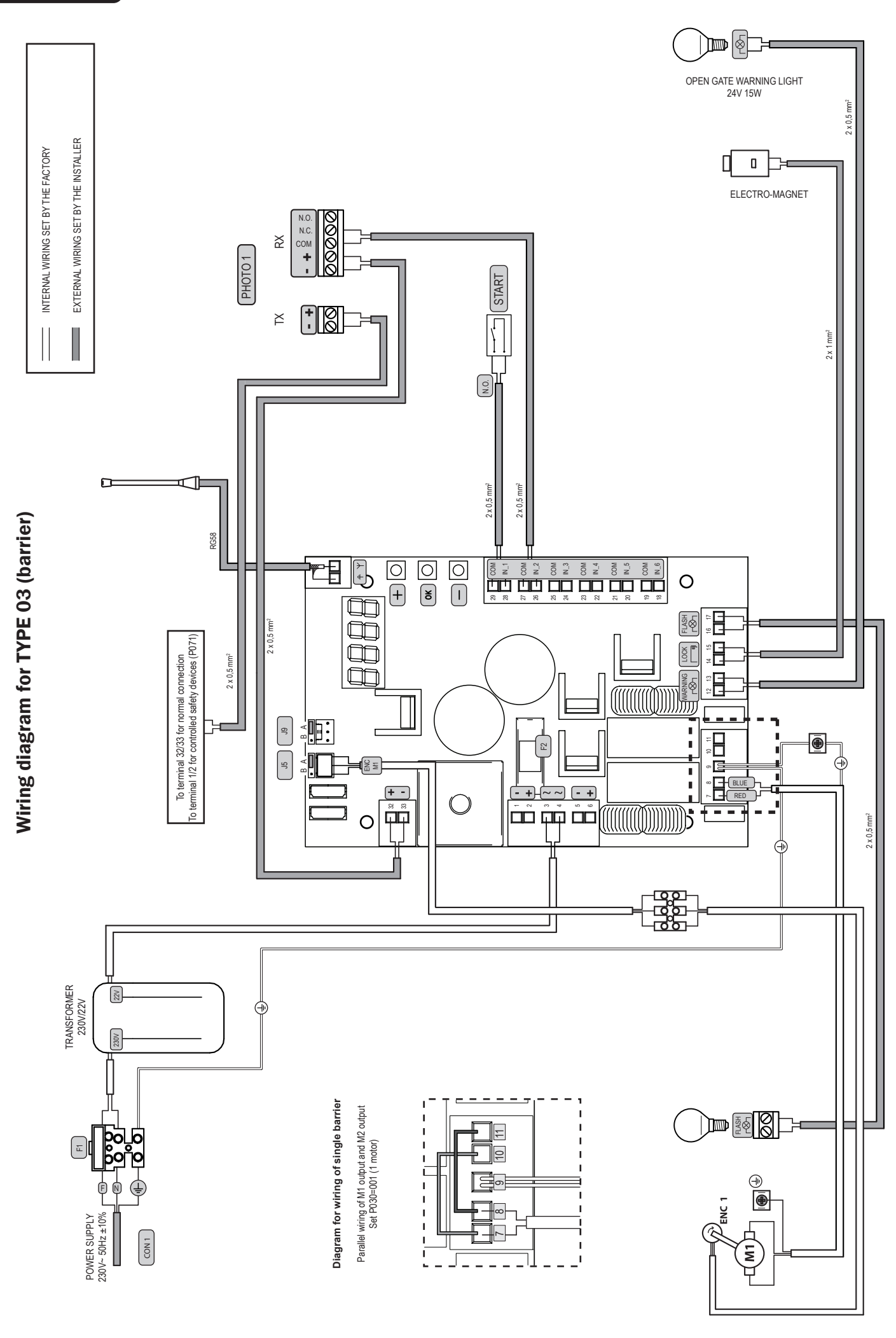

## 6 STANDARD PROGRAMMING

#### **1** Power Supply

When turned on, "rE5-", "DLH2" (or the current firmware version) "LHPE", "-D I-" (or the selected Type) appear on the display in sequence followed by the closed gate symbol "----".

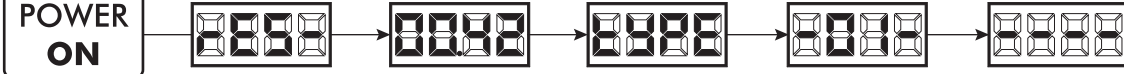

\* If the control panel has already been programmed and the power fails or is switched off - once power is returned and a START command is given, the position reset procedure is performed (see "rESP" in the table "WORKING STATUS MESSAGES" on page EN-18.

#### 2 Visualisation of inputs and operations-counter status

- Scroll the parameters with the + and keys until the screen reads P013;
- 2. Access the parameter by pressing the OK button;
- 3. The "Input Status" is shown on the screen (check that this is correct):
  - OPEN CLOSE CONTACT
- 4. Press the OK button again;
- 5. The "Total Operation Counter" 上[ └└ appears on the screen followed by the ∏└└└ multiplier.

To calculate the number of completed operations, the two values must be multiplied.

**I.e.:**  $E = 120 \times 10 = 1200$  operations completed

- 6. Press the OK button again;
- 7. The "Total Maintenance Counter"  $\Pi \$  appears on the screen followed by the  $\Pi \$  multiplier.

To calculate the number of operations remaining before the maintenance request, the two values must be multiplied.

**I.e.:**  $\Pi[\exists f = 1500x1 = 1500$  operations yet to be completed before the maintenance request

8. Press the OK button again to exit the parameters (P013 is shown on the screen again).

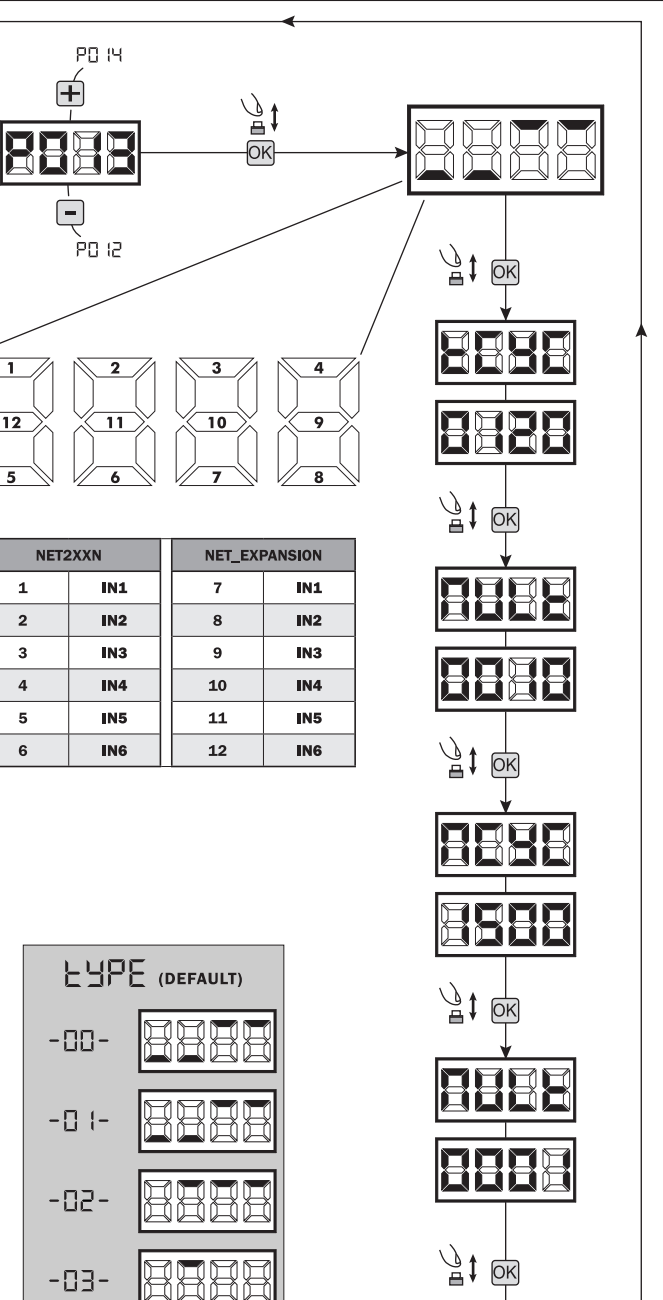

• B

#### **3 Selection type of operators**

- Scroll down the parameters with + and keys until you visualise P028;
- 2. Access the parameter by pressing the OK key;
- 3. Acting on + and keys, set:

| Type 00                               | Type 01                                                                                                    | Type 02                       | Туре 03                  |  |  |  |  |  |
|---------------------------------------|----------------------------------------------------------------------------------------------------|-------------------------------|--------------------------|--|--|--|--|--|
| • 005 5/24<br>• 006 8/24<br>• 007 Rev | <ul> <li>000 Geko</li> <li>001 Look - Mac</li> <li>Sting</li> <li>002 Ghost</li> <li>003 Livi 500</li> <li>502 - 550PL -<br/>Angolo</li> </ul> | • 003 Livi 902/24 -<br>905/24 | • 003 Pass<br>• 004 Stop |  |  |  |  |  |
|                                       |                                                                                                    |                               |                          |  |  |  |  |  |

**Warning:** If you are using non **DEA** System operators, set the parameter on the closer value for family type and performances (refer to table on page EN-3).

4. Confirm your choice by pressing the OK key (display returns again to P028).

#### 4 Selection operating with or without encoder

Warning: Remember to correctly set the jumpers J5 and J9.

#### A position = operators with encoder (remind to set P029=0)

B position = operators without encoder (remind to set P029=1)

- Scroll down the parameters with + and keys until you visualise P029;
- 2. Access the parameter by pressing the OK key;
- Acting on + and keys, set:
   d000=for operators with encoder;
  - d001=for operators without encoder;
- 4. Confirm your choice by pressing the OK key (display returns again to P029).

### 5 Selection 1 or 2 operators functioning

- Scroll down the parameters with + and keys until you visualise P030;
- 2. Access the parameter by pressing the  $\overline{OK}$  key;
- 3. Acting on 🕂 and 🗕 keys, set:
  - d001=for a single motor operating;
  - d002=for 2 motors operating;
- 4. Confirm your choice by pressing the OK key (display returns again to PO30).

## 6 Selection of direction of motion (only Type 00 and Type 03)

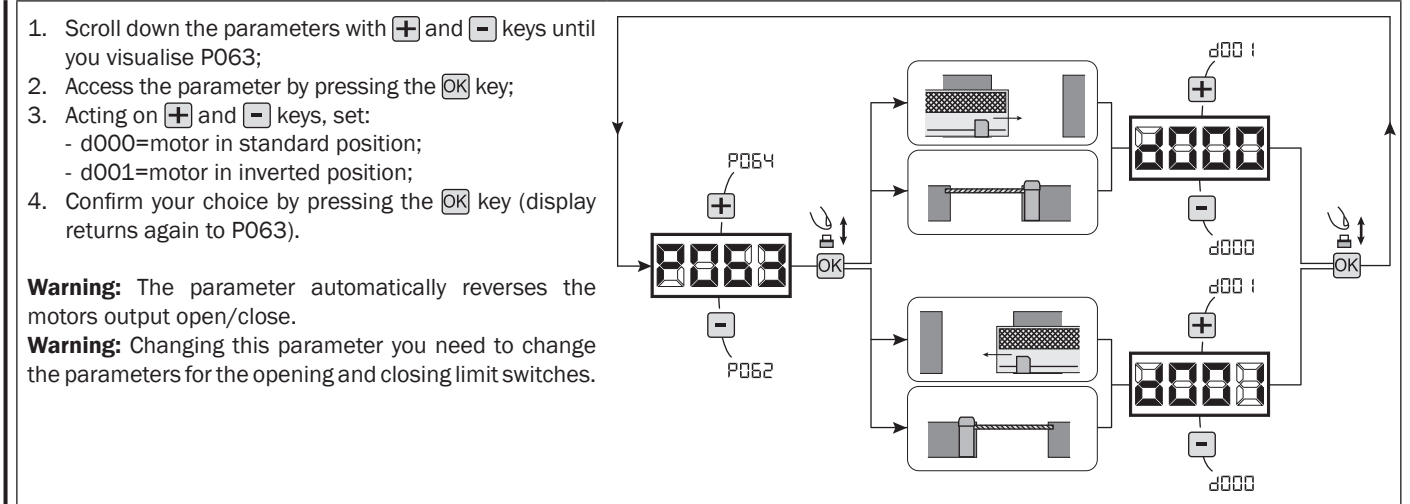

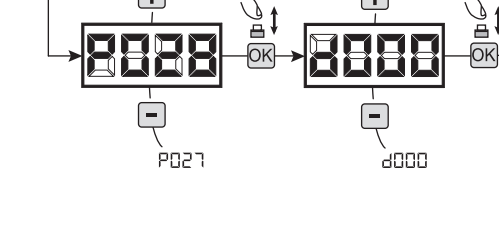

1 006

## ! IMPORTANT !

2029

IMPORTANT

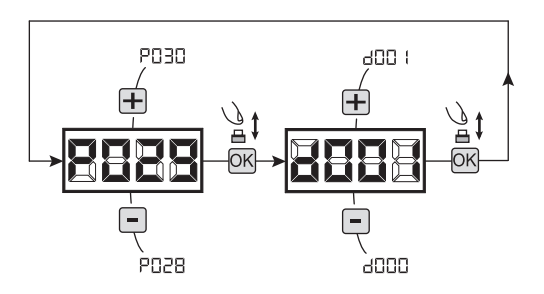

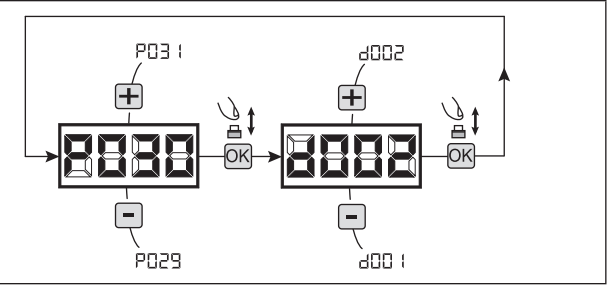

₽;

OK

FCA 1

FCC 1

#### 7 How to adjust the limit switche

- 1. Scroll down the parameters untill you visualize P001;
- 2. confirm by pressing the OK key;
- - Repeat adjusting the closing limit switch.
- 4. Confirm by pressing the OK key (display shows again P001).

#### WARNING If the Operator 2 is present, repeat the previous settings using P002.

#### 8 Motor stroke learning

- 1. Scroll down the parameters with + and keys until you visualise P003;
- 2. Access the parameter by pressing the OK key;
- 3. When "RPPr" flashes, continue pressing the OK key;
- 4. Release the **K** key when "RPPr" stops flashing; Start the learning procedure with operator 1 opening (if it starts closing, disconnect the power supply, inverse the operator cables and repeat the operation);

PODE

- 5. Wait for the door (or doors in case of using 2 motors) searches and stops on the opening stop and then on the closing stop. If you want to anticipate the stopping strokes in opening, you can manually intervene by giving an impulse to "Start" button (or pressing the "OK" on the control panel) simulating the stroke.
- 6. Once the procedure is ended, the display will show "----".

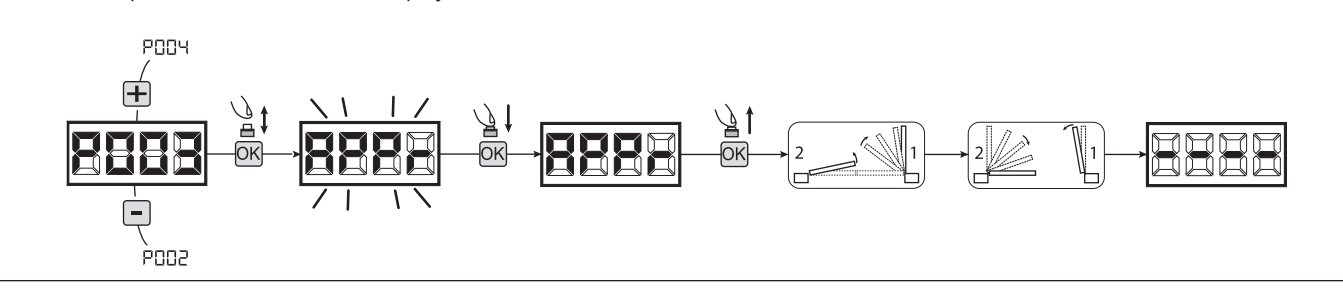

WARNING (only Type 01 and Type 03) Once you have executed the learning stroke, operate a complete cycle (opening/closing) and then check the manual release to make sure it is working properly. If it's to "hard" increase the value of P057 of 1 or more.

#### 9 Transmitters learning

#### 9.1 Transmitters coding selection

- Scroll down the parameters with + and keys until you visualise P027;
- 2. Confirm by pressing on the OK key;
- 3. Select the type of transmitter by scrolling + and keys:
  - d000=fix rolling-code (suggested);
  - d001=complete rolling-code;
  - d002=dip-switch;
  - d003=DART;
- 4. Confirm by pressing on the OK key (display shows again P027).

**Warning:** If you need to vary the type of encoding, and only if other remotes with different encoding are memorized, you need to erase memory (P004) **AFTER** you have set the new encoding.

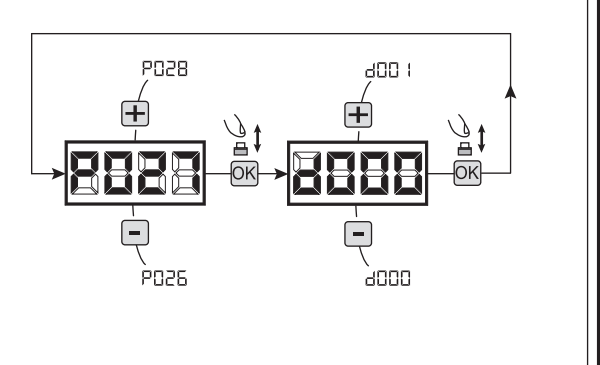

#### 9.2 Learning

- Scroll down the parameters with + and keys until you visualise P005;
- 2. Confirm by pressing on the OK key;
- When the symbol "LERr" appears, press on any key of the transmitter you want to memorize;
- 4. The display visualizes the number of the transmitter just memorized and then "LERr";
- 5. Memorize all necessary transmitters repeating this procedure from step 3;
- 6. Wait 10 seconds before quitting the memorization mode, display shows now "----".

**Warning:** In the case of rolling code remotes, the receiver can be put into learning mode by pressing the hidden button on a remote control previously learned.

**Warning:** When using personalized transmitters, after entering PO05 the learning of the first personalized transmitter is possible only by pressing its hidden button. Afterwards, only transmitters personalized with the same encryption key can be memorized (through the usual procedure), unless a memory reset is carried out (PO04).

#### **10** Adjustment of operating parameters

- If you need to modify the operating parameters (force, speedness etc..):
- 1. Scroll down the parameters until you visualize the desire parameter (i.g. P032);
- 2. Confirm by pressing on the OK key;
- 3. By pressing on + and -, set up the desired value;
- 4. Confirm by pressing on the Key (display shows the parameters previously selected).

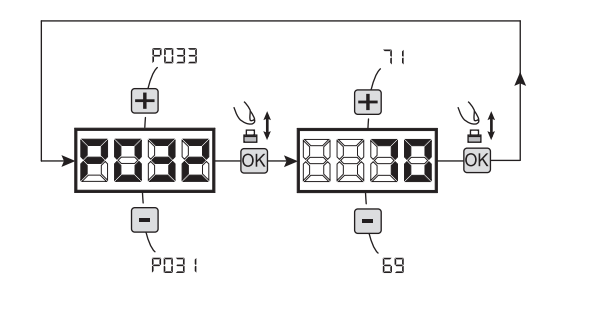

10 sec

TX2

TX99

For the complete list of the "Operating Parameters" See the table on page. EN-22.

#### **11** Programming complete

**WARNING** At the end of the programming procedure, use the buttons + and - until the appearance of the symbol "----", the operator is now ready again for new manoeuvres.

P006

, POO4 <del>ا</del>ل

OK

TX1

To perform any "Advanced Programming" operations (cancellation of the remotes, configuration inputs, etc. ..), see on page EN-15.

## 7 ADVANCED PROGRAMMING

Here are some added programming procedures relating to remotes memory management and advanced configuration of the control inputs.

#### **1** Deletion of memorized transmitters

#### 1.1 Deletion of all transmitters

- 1. Scroll down the parameters until you visualize PO04;
- 2. Confirm by pressing on the OK key;
- When "[R∩[" is flashing, press the OK key for a few seconds;
- 4. Release the  $\overline{OK}$  key as soon as " $\Box H \neg \Box$ " stops flashing;
- 5. All memorized transmitters have been deleted (display shows again PO04).

#### 1.2 How to search and delete a transmitter

- 1. Scroll down the parameters until you visualize P006;
- 2. Confirm by pressing on the OK key;
- When "┌□□∃" flashes, confirm the deletion by pressing the OK key for a few seconds;
- 5. Release the OK key when appears "r -";
- The selected transmitter is deleted (display shows again P006).

#### 2 Restoring default parameters

#### 2.1 Restoring operating parameters

- Scroll through the parameters with the buttons + and

   until the display shows P007;
- 2. Confirm by pressing on the OK key;
- 3. When "dEF !" is flashing, press the OK key for a few seconds;
- Release the OK key as soon as "dEF 1" stops flashing; All the default values are restored except for the parameters from P016 to P022 and P076 to P098 for the configuration currently in use;
- 5. At the end of the operation display returns to P007.

**Warning:** After you restore the default parameters, you must program the control panel again and adjust all operating parameters, in particular, remember to properly set the operator configuration parameters. (P028 - P029 - P030).

**Warning:** For reversible motors with electro-brake, remember to set P062 = 3 at the end of the procedure.

#### 2.2 Restoring "I/O" setting (Input/Output)

- Scroll through the parameters with the buttons + and

   until the display shows P010;
- 2. Confirm by pressing on the OK key;
- When "dĚF2" is flashing, press the OK key for a few seconds;
- Release the Key as soon as "dEF∂" stops flashing; All the default values only for the parameters from P016 to P022 and from P076 to P098 are restored for the configuration currently in use;
- 5. At the end of the operation display returns to P010.

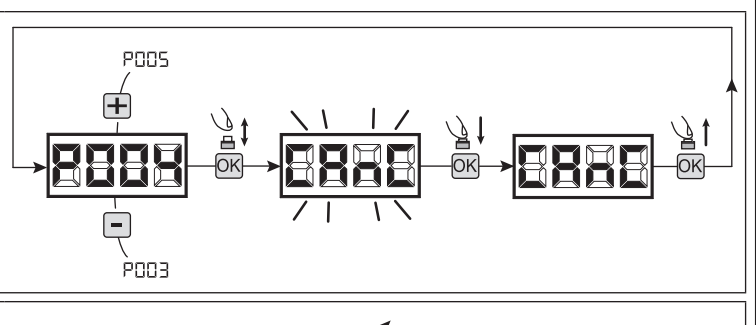

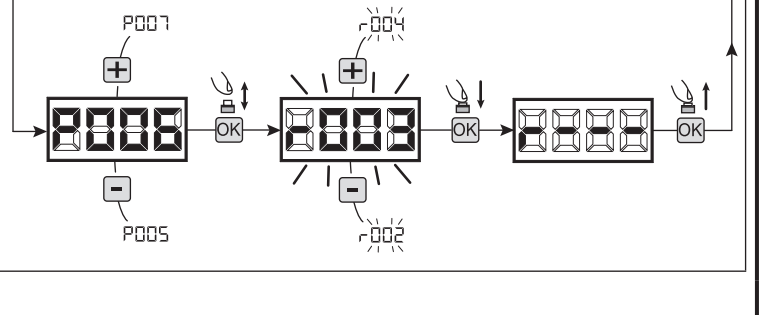

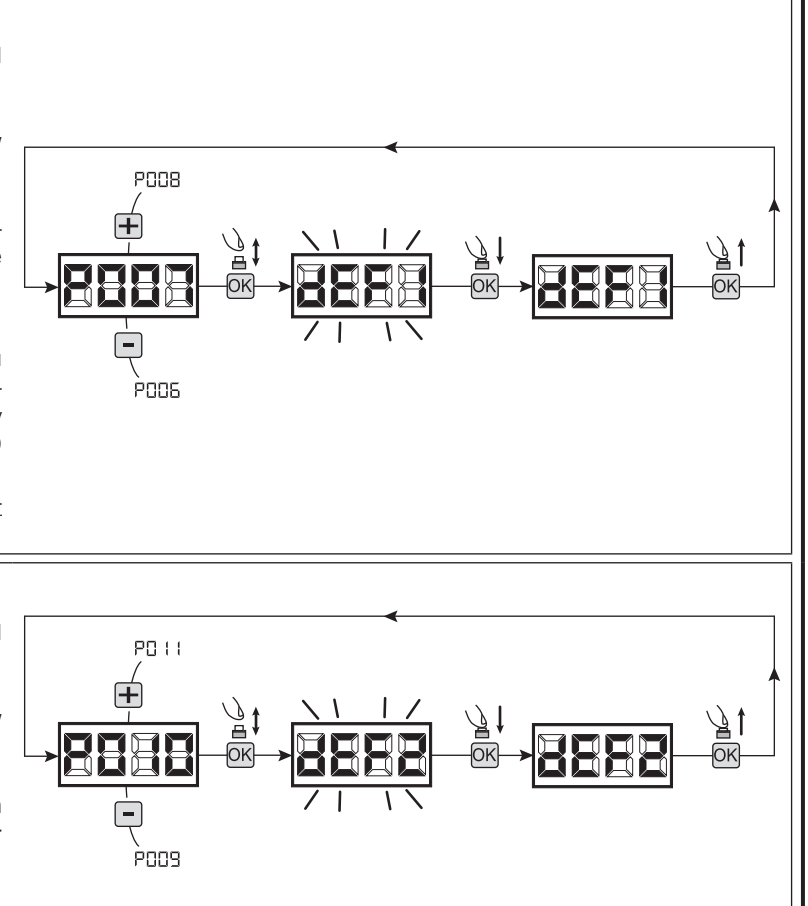

#### 3 Locking-Unlocking access to programming

By using a "dip-switch" remote (regardless of the type of remotes already memorized) it's possible to lock-unlock access to the programming of the control panel to avoid tampering. The remote setting is the locking-unlocking code verified by the control board.

#### 3.1 Locking access to programming

- 2. Access the parameter by pressing the button OK;
- The display shows alternately the writing Pr□□/FrEE to indicate that the control board is waiting for the transmission of the block code;
- Within 10 seconds press CH1 on the "TX Master", the display shows Pr □□ / bl □□ before returning to the list of parameters;
- 5. Access to programming is locked.

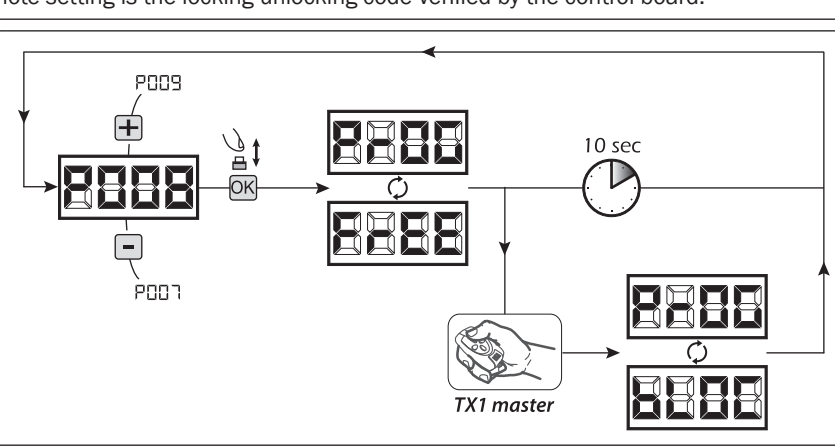

**WARNING** Programming lock/unlock can also be set via Smartphone using the DEAinstaller APP. In this case, an installer code is set (other than zero) that can only be unlocked via APP.

P009

P007

₽‡

ΟK

#### 3.2 Unlocking access to programming

- 2. Access the parameter by pressing the button OK;
- 3. The display shows alternately the writing PrDL/bLDE to indicate that the control board is waiting for the transmission of the unlocking code;
- Within 10 sec. press the CH1 of the "TX Master", the display shows Pr□[/FrEE before returning to the list of parameters;
- 5. Access to programming is unlocked.

#### 3.3 Unlocking access to programming and global reset

#### WARNING! This procedure involves the loss of all stored settings.

The procedure allows the unlocking of the control panel without having to know its unlocking code.

Following this release, you must program the control panel again and adjust all operating parameters, <u>in particular</u>, remember to properly set the configuration of parameters (P028 - P029 - P030 <u>– operator configuration</u>). You will also need to repeat the measurement of impact forces to ensure the installation compliance to standards.

- Scroll through the parameters with the buttons + and until the display shows P008;
- 2. Access the parameter by pressing the button  $\ensuremath{\textup{OK}}\xspace;$
- 3. The display shows alternately the writing  $P_{-}$   $\Box_{-} + L \Box_{-}$ ;
- 4. Press the button  $\ensuremath{\hbox{\scriptsize DK}}$  , the display shows the flashing writing F  $_{\mbox{\scriptsize F}}$  EE :
- 5. Press the button again and hold for 5 seconds (releasing it before, the procedure is terminated): The display shows the fixed writing  $F_{r}EE$  followed by dEF l, before returning to the list of parameters;
- 6. Access to programming is unlocked.

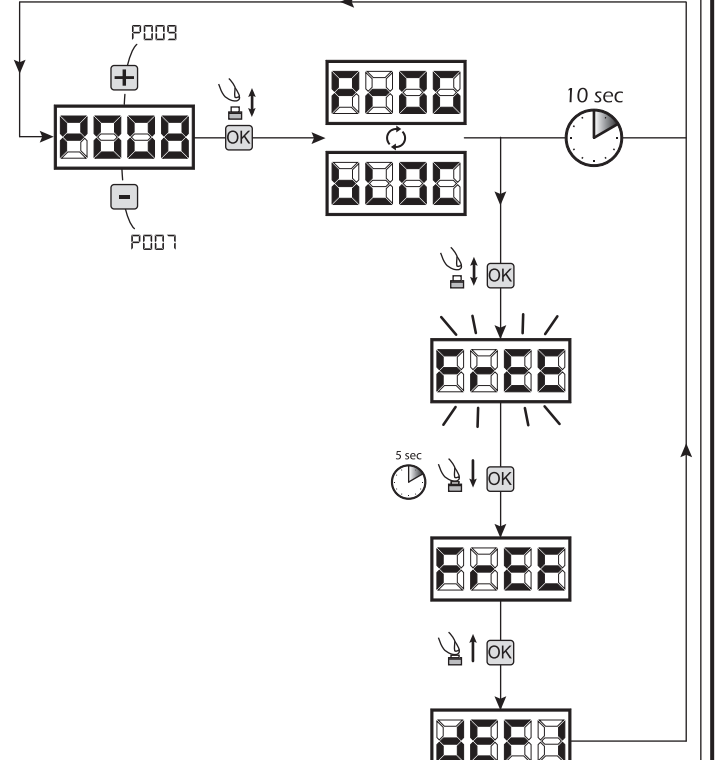

TX1 master

10 sec

EN

#### 4 Downloading/uploading data memory

#### 4.1 Downloading data to an external memory unit (DOWNLOAD)

- 1. Scroll down the parameters with 🕂 and 🖃 keys until you visualize P011;
- 2. Press the OK key, the display visualizes the word " $d_{n} \downarrow d$ " flashing;
- 3. Press the ok again and continue pressing it for 5 sec (if you release it before this period, the procedure is stopped);
- Release the OK key as soon as the word "d∩L d" stops flashing;
   All the control panel configurations (TYPE, parameters, remotes, operators stroke, etc..) are saved in the external memory unit;

Warning: If there is any data in the external memory, during the memory download they will be overwritten.

5. At the end of the operation display returns to P011.

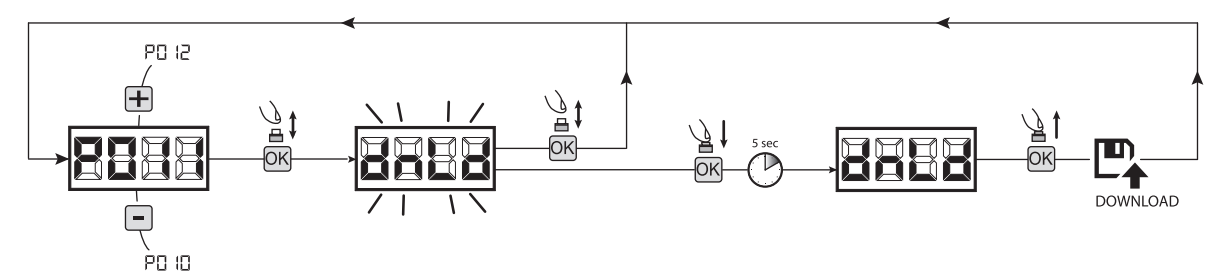

#### 4.2 Uploading data from an external memory unit (UPLOAD)

- 1. Scroll down the parameters with + and keys until you visualize P012;
- 2. Press the OK key, the display visualizes the word "LPL d" flashing;
- 3. Press the OK again and continue pressing for 5 sec (if you release it before this period, the procedure is stopped);
- Release the OK key as soon as the word "LIPL d" stops flashing;
   All the control panel configurations (TYPE, parameters, remotes, operators stroke, etc..) contained in the external memory unit are uploaded in the connected control panel;
- 5. At the end of the operation display returns to P012.

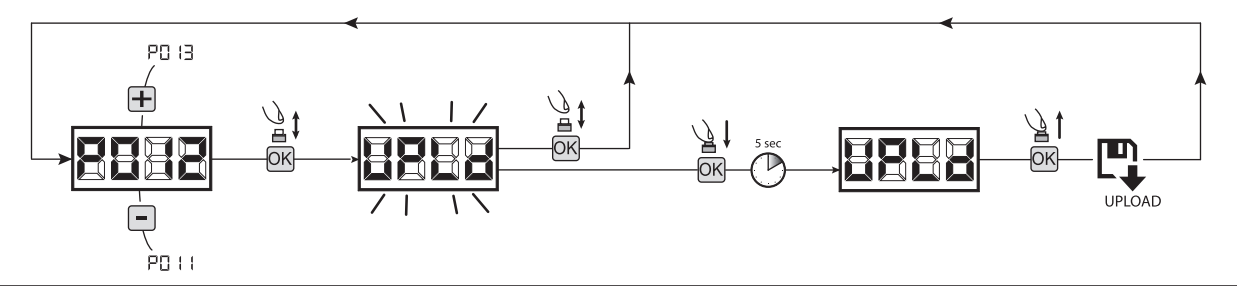

**WARNING** If you are not connected to any external storage units or if the connecting cable is disconnected during the data transfer operation, the display will visualize  $E_{\Gamma} = G$ , then the control unit is entirely reset and the display shows the word "TYPE" flashing. Refer to the instruction of the external memory card to restore the operation of the control panel.

#### 5 Inputs configuration

Where the installation requires different commands and / or additional to the standard ones described by plan, you can configure each input for the operation desired (eg START, PHOTOS, STOP, etc ...).

- 1. Scroll down the parameters with the 🕂 and 🗖 to see that corresponding to the desired one:
  - P017=for INPUT 1:
  - P018=for INPUT 2:
  - P019=for INPUT 3;
  - P020=for INPUT 4;
  - P021=for INPUT 5;
  - P022=for INPUT 6;
- 2. Confirm by pressing on the OK key to get access to the parameter (eg. P018);
- Scroll down with the + and -, keys to set the value corresponding to the desired operation (refer to table "Input Configuration parameters" on page EN-20);
- 4. Confirm by pressing on the OK key (display shows again P018).
- 5. Execute the new connection to the input just reconfigured.

#### 6 Programming complete

**WARNING** At the end of the programming procedure, use the buttons + and - until the appearance of the symbol "----", the operator is now ready again for new manoeuvres.

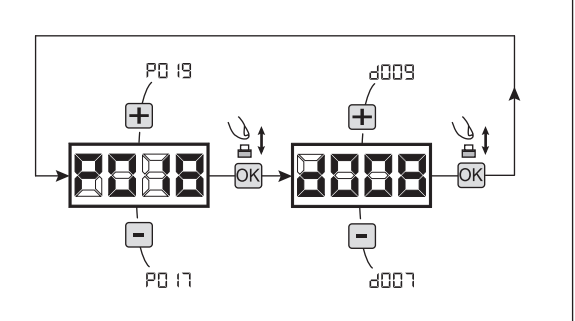

| 8 M            | ESSAGES SHOWN ON THE                                                                                                    | DISPLAY                                                                                                    |  |  |  |  |  |
|----------------|----------------------------------------------------------------------------------------------------|----------------------------------------------------------------------------------------------------|--|--|--|--|--|
|                | WOR                                                                                                    | KING STATUS MESSAGES                                                                                                    |  |  |  |  |  |
| Mess.          |                                                                                                    | Description                                                                                                    |  |  |  |  |  |
|                | Gate is closed                                                                                                    |                                                                                                    |  |  |  |  |  |
| _1 (_          | Gate is opened                                                                                                    |                                                                                                    |  |  |  |  |  |
| OPEn           | Opening under way                                                                                                    |                                                                                                    |  |  |  |  |  |
| CLOS           | Closing under way                                                                                                    |                                                                                                    |  |  |  |  |  |
| SEEP           | While in step-by-step mode, the control board awaits fu                                                                                                    | rther instructions after a start command                                                                                                    |  |  |  |  |  |
| SEOP           | Stop input intervened or an obstacle is detected with lir                                                                                                    | nited inversion duration (P055 > 0 or P056 > 0)                                                                                                    |  |  |  |  |  |
|                | Board in BOOT-MODE: Indicates that the firmware is co<br>NET-NODE is corrected to the correct port.<br>Warning: When updating the firmware, all data in the<br>up the memory to be restore data after the update.                                                                                                    | rrupted or updating. To restore the firmware, use the DEAinstaller APP and make sure<br>board memory (settings and radio commands) are lost. Make sure you have backed                                                                                      |  |  |  |  |  |
| -ESP           | Reset current position: The control unit has just been<br>of inversions allowed without ever getting to the closin<br>crushing device.<br>Once the control unit has been reset and open comman                                                                                                    | turned on after a power failure, or the gate has exceeded the maximum number (80) g stroke, or the maximum number (15) of consecutive operations allowed of the anti-<br>nd given the gate will start moving at slow speed, until it reaches end of travel. |  |  |  |  |  |
|                |                                                                                                    | ERROR MESSAGES                                                                                                    |  |  |  |  |  |
| Mess.          | Description                                                                                                    | Possible solutions                                                                                                    |  |  |  |  |  |
| ЕггР           | - P Error position: The reset position procedure is not successful. The control panel is awaiting commands Verify that the operation is completed successfully, manually helping the cessary;<br>- Adjust power and speed settings if necessary.                                                                                                    |                                                                                                    |  |  |  |  |  |
| 6LOC<br>UR-E   | Board programming attempted when a NET-NODE device is connected.                                                                                                    | Turn off power, disconnect the NET-NODE from the communication port and turn back on;                                                                                                    |  |  |  |  |  |
| 83             | External photocells and/or safety devices are activated or out of order.                                                                                                    | - Make sure that all safety devices and/or photocells installed are working properly.                                                                                                    |  |  |  |  |  |
| Еггч           | Possible fault/overheating in the control unit's power circuit.                                                                                                    | Turn off power for several minutes and turn back on. Give a start command: if the message is repeated, replace the control unit.                                                                                                    |  |  |  |  |  |
| 8005           | Time-out operators run: The engine/s exceeded the maximum operating time (4min) without ever stopping.                                                                                                    | <ul> <li>Give a start pulse to start the position reset procedure;</li> <li>Ensure that this operation is successful.</li> </ul>                                                                                                    |  |  |  |  |  |
| ЕггБ           | Time-out obstacle detection: With anti-crushing sensor<br>disabled, was still detected the presence of an obsta-<br>cle that prevents movement of the leaf for a period of<br>10 seconds more.                                                                                                    | <ul> <li>Make sure there are no specific frictions and / or obstacles during the run;</li> <li>Give a start pulse to initiate a position reset procedure;</li> <li>Verify that the operation is completed successfully.</li> </ul>                          |  |  |  |  |  |
| 87             | Operators mouvement not detected.                                                                                                    | <ul> <li>Make sure that operators and encoders connections are well done.</li> <li>Check that jumpers J5 and J9 are well positioned as shown on the electric wiring.</li> <li>If this error appears again, replace the control panel.</li> </ul>            |  |  |  |  |  |
| 89             | <ul> <li>No/interrupted communication with remote memory board (also NET-EXP or NET-NODE).</li> <li>Check that the connecting cable of the external memory card is connected proper - If you are performing a data transfer operation (DOWNLOAD / UPLOAD), make su that it is not interrupted (eg by unplugging the card before the end of the operation Please note: the interruption of an UPLOAD, also involves a total RESET of the contunit.</li> </ul> |                                                                                                    |  |  |  |  |  |
| Er 10<br>Er 11 | Possible fault/overheating in the control unit's power Turn off power for several minutes and turn back on. Give a start command: if circuit.                                                                                                    |                                                                                                    |  |  |  |  |  |
| Er 12          | Possible malfunction in the control unit's power circuit<br>or in the encoder circuit.<br>- If the door moves at maximum speed and the display shows Err7, replace the motor'<br>encoder card.<br>- If the motor still remains stationary. replace the control unit.                                                                                                    |                                                                                                    |  |  |  |  |  |
| Er 15          | Sensitive regulation parameters were edited via DEAinstaller APP without running motor stroke learning at the end of the operation.                                                                                                    | Run motor stroke learning (P003) first to be able to run any other operation.                                                                                                    |  |  |  |  |  |
| E-8 (          | NET-NODE connected to the incorrect communication port.                                                                                                    | Connect NET-NODE to the correct port according to that indicated in the control unit diagram.                                                                                                    |  |  |  |  |  |

## **9 INSTALLATION TEST**

The testing operation is essential in order to verify the correct installation of the system. **DEA** System wants to summarize the proper testing of all the automation in 4 easy steps:

- Make sure that you comply strictly as described in paragraph 2 "WARNINGS SUMMARY";
- Test the opening and closing making sure that the movement of the leaf match as expected. We suggest in this regard to perform various tests to assess the smoothness of the gate and defects in assembly or adjustment;
- Ensure that all safety devices connected work properly;
- Perform the measurement of impact forces in accordance with the standard 12445 to find the setting that ensures compliance with the limits set by the standard EN12453.

## **10 PRODUCT DISPOSAL**

WARNING In compliance with EU Directive 2012/19/EU on waste electrical and electronic equipment (WEEE), this electrical product should not be treated as municipal mixed waste. Please dispose of the product and bring it to the collection for an appropriate local municipal recycling.

|      | PAR. | PROCEDURE                                                    |  |  |
|------|------|--------------------------------------------------------------|--|--|
|      | P001 | Positioning of operator 1                                    |  |  |
|      | 2009 | Positioning of operator 2                                    |  |  |
|      | P003 | Memorization of the motors' stroke                           |  |  |
|      | POOK | Deletion of transmitters                                     |  |  |
| PRO  | P005 | Transmitters memorizing                                      |  |  |
| GRA  | P006 | Search and deletion of a transmitter                         |  |  |
| IMM  | P001 | Restoring the operating parameters                           |  |  |
| NGF  | P008 | Lock access to programming                                   |  |  |
| ROC  | P009 | How to learn connected DE@NET devices (unused at the moment) |  |  |
| EDU  | P0:0 | Restoring the "I/O" configurations (input/output)            |  |  |
| IRES | P0:: | Downloading data on the external memory unit                 |  |  |
|      | 5109 | Uploading data from an external memory unit                  |  |  |
|      | P0:3 | Visualisation of inputs and operations-counter status        |  |  |
|      | POIN | Unused parameter                                             |  |  |
|      | P0:5 | Unused parameter                                             |  |  |

|                       | PAR. | SETTABLE VALUES                 |
|-----------------------|------|---------------------------------|
|                       | P016 | INPUT_3 selectioning input type |
| IN                    | רוסק | INPUT_1 operating selection     |
| PUTS CONI             | P018 | INPUT_2 operating selection     |
| FIGURATION PARAMETERS | P019 | INPUT_3 operating selection     |
|                       | P020 | INPUT_4 operating selection     |
|                       | P021 | INPUT_5 operating selection     |
|                       | P022 | INPUT_6 operating selection     |

| SETTABLE VALUES |
|-----------------|
|                 |
|                 |
|                 |
|                 |
|                 |
|                 |
|                 |
|                 |
|                 |
|                 |
|                 |
|                 |
|                 |
|                 |
|                 |

|  | CETTADI E VALUES                                                                                                    |            | (for       | on)        |            |     |
|--|----------------------------------------------------------------------------------------------------|------------|------------|------------|------------|-----|
|  | SETTABLE VALUES                                                                                                    | TYPE<br>00 | TYPE<br>01 | TYPE<br>02 | ТҮРЕ<br>03 |     |
|  | <ul><li>000: IN3 type=free contact</li><li>001: IN3 type=constant resistance 8K2</li></ul>                                                                                                    | 000        | 000        | 000        | 000        |     |
|  | <ul> <li>000: NONE (unused parameter)</li> <li>001: START (start)</li> <li>002: PED. (pedestrian)</li> <li>003: OPEN (separated open)</li> <li>004: CLOSE (separated close)</li> <li>005: OPEN_PM (man present open)</li> <li>006: CLOSE_PM (man present close)</li> <li>007: ELOCK-IN (electric-lock activation. See P062)</li> <li>008: PHOTO 1 (photocell 1)</li> <li>009: PHOTO 2 (photocell 2)</li> <li>010: SAFETY 1 (safety rib 1)</li> <li>011: STOP (lock) / SAS INPUT (with NET_EXP only)</li> <li>012: FCA1 (opening limit switches Mot1)</li> <li>013: FCA2 (opening limit switches Mot2)</li> <li>014: FCC1 (closing limit switches Mot1)</li> <li>015: FCC2 (closing limit switches Mot2)</li> <li>016: SAFETY 2 (safety rib 2)</li> <li>017: OPEN INT (with NET_EXP only)</li> </ul> | IN1        | 001        | 001        | 001        | 001 |
|  |                                                                                                    | IN2        | 500        | 500        | 008        | 008 |
|  |                                                                                                    | IN3        | 010        | 010        | 010        | 000 |
|  |                                                                                                    | IN4        | 008        | 008        | 011        | 000 |
|  |                                                                                                    | IN5        | 012        | 009        | 000        | 000 |
|  | O18: OPEN_EXT (with NET_EXP only)     O19: AUX_IN (with NET_EXP only)     O20: SAFETY INHIBITION (SAFETY inhibition)                                                                                                    |            | סוא        | 011        | 000        | 000 |

| INPUTS CONFIGURATIO<br>PARAMETERS  | P023 | Allocation of CHANNEL 1 of remotes                                                                                                    |  |  |  |
|------------------------------------|------|----------------------------------------------------------------------------------------------------|--|--|--|
|                                    | P024 | Allocation of CHANNEL 2 of remotes                                                                                                    |  |  |  |
|                                    | P025 | Allocation of CHANNEL 3 of remotes                                                                                                    |  |  |  |
|                                    | 9026 | Allocation of CHANNEL 4 of remotes                                                                                                    |  |  |  |
|                                    | rsoq | Selection of type of remotes                                                                                                    |  |  |  |
| OPERATORS<br>CONFIGURATION PARAMET | P028 | Selection type of operators                                                                                                    |  |  |  |
|                                    | P029 | Selected work with or without encoders.<br><u>CAUTION: Remember to correctly set the jumpers J5 and J9 (see table 1)</u><br><u>WARNING: J5, J9 and P029 must be set correctly before performing the procedure for programming</u> |  |  |  |
| RS                                 | P030 | Selectioning operators number                                                                                                    |  |  |  |
|                                    | P03( | Operators speed adjustment during slow-down while opening                                                                                                    |  |  |  |
|                                    | P032 | Operators speed adjustment during the stroke while opening                                                                                                    |  |  |  |
|                                    | P033 | Operators speed adjustment during the stroke while closing                                                                                                    |  |  |  |
|                                    | P034 | Operators speed adjustment during slow-down while closing                                                                                                    |  |  |  |
|                                    | P035 | Slow down duration adjustment while opening                                                                                                    |  |  |  |
|                                    | P036 | Slow down duration adjustment while closing                                                                                                    |  |  |  |
|                                    | P031 | Operator 1 force adjustment while opening (if = 100% obstacle detection deactivated)                                                                                                    |  |  |  |
| OPE                                | P038 | Operator n.1 force adjustment while closing (if = 100% obstacle detection deactivated)                                                                                                    |  |  |  |
| RATING                             | pena | <b>TYPE 00 - 01 - 03 ONLY:</b> Operator n.2 force adjustment while opening (if = 100% obstacle detection deactivated)                                                                                                    |  |  |  |
| à PARA                             | ,    | <b>TYPE 02 ONLY:</b> Secondary force adjustment in closing: adjusts the motor's force during the last part of the closing movement defined by P058                                                                                |  |  |  |
| MET                                | рача | Operator n.2 force adjustment while closing (if = 100% obstacle detection deactivated)                                                                                                    |  |  |  |
| ERS                                | POH  | Automatic closing times adjustment (if = 0 automatic closing deactivated)                                                                                                    |  |  |  |
|                                    | P042 | Pedestrian automatic closing time adjustment (se = 0 pedestrian automatic closing deactivated)                                                                                                    |  |  |  |
|                                    | РСЧЗ | Pedestrian stroke duration adjustment                                                                                                    |  |  |  |
|                                    | РОЧЧ | Pre-flashing time adjustment                                                                                                    |  |  |  |
|                                    | POYS | Adjustment of phase displacement time while opening                                                                                                    |  |  |  |
|                                    | P046 | Adjustment of phase displacement time while closing                                                                                                    |  |  |  |
|                                    | РОЧЛ | Collectivity function: if it is activated it deactivates both opening and closing inputs for the whole duration of automatic opening and closing                                                                                  |  |  |  |

|                                                                                                    |                                                                                                    |     | TYPE<br>00 | TYPE<br>01 | TYPE<br>02 | ТҮРЕ<br>03 |
|----------------------------------------------------------------------------------------------------|----------------------------------------------------------------------------------------------------|-----|------------|------------|------------|------------|
| 000: NONE (unused parameter)     001: START (start)     002: DEDEGTE(A) (and extrine)                                                                                                    |                                                                                                    |     | 001        | 001        | 001        | 001        |
| <ul> <li>002: PEDESTRIAN (pedestrian)</li> <li>003: OPEN (separated open)</li> <li>004: CLOSED (separated close)</li> </ul>                                                                  | <ul> <li>• 002: PEDESTRIAN (pedestrian)</li> <li>• 003: OPEN (separated open)</li> <li>• 004: CLOSED (separated close)</li> </ul>                              |     |            | 000        | 000        | 000        |
| <ul> <li>005: Unused</li> <li>006: Unused</li> <li>007: ELOCK-IN (electric-lock activa)</li> </ul>                                                                                           | tion. See P062)                                                                                                    | СНЗ | 000        | 000        | 000        | 000        |
| OO8: AUX_IN (with NET_EXP only)     OO9: STOP                                                                                                    |                                                                                                    | CH4 | 000        | 000        | 000        | 000        |
| OO0: HCS fix-code     O01: HCS rolling-code     O01                                                                                                    | 2: Dip-switch<br>3: DART                                                                                                    |     | 000        | 000        | 000        | 000        |
| <ul> <li>000: GEK0</li> <li>001: LOOK - MAC - STING</li> <li>002: GHOST 100/200</li> <li>003: 500 - 502 - 902 - PASS - 550PL -<br/>ANGOLO</li> <li>004: 502MT/24 - 902R/24 - STOP</li> </ul> | • 000: GEK0     • 001: LOOK - MAC - STING     • 002: GHOST 100/200     • 003: 500 - 502 - 902 - PASS - 550PL -     ANGOLO     • 004: 502MT/24 - 902R/24 - STOP |     | 005        | 000        | 003        | 003        |
| <ul> <li>000: motors with encoder</li> <li>001: engines without encoder</li> </ul>                                                                                                    | <ul> <li>000: motors with encoder</li> <li>001: engines without encoder</li> </ul>                                                                             |     |            | 001        | 000        | 000        |
| <ul><li>001: one operator</li><li>002: two operators</li></ul>                                                                                                    | 001: one operator     002: two operators                                                                                                    |     |            | 200        | 001        | 001        |
| 15%tot100%tot                                                                                                    | 15%tot100%tot                                                                                                    |     |            | 050        | 050        | 030        |
| 15%tot100%tot                                                                                                    |                                                                                                    |     | 100        | 100        | 100        | 100        |
| 15%tot100%tot                                                                                                    | 15%tot100%tot                                                                                                    |     |            | 100        | 100        | 100        |
| 15%tot100%tot                                                                                                    |                                                                                                    |     | 040        | 050        | 050        | 030        |
| 0%tot80%to                                                                                                    | 0%tot80%to                                                                                                    |     |            | 020        | 020        | 030        |
| 0%tot80%tot                                                                                                    | 0%tot80%tot                                                                                                    |     |            | 020        | 020        | 030        |
| 15%tot100%tot                                                                                                    |                                                                                                    |     | 050        | 050        | 050        | 099        |
| 15%tot100%tot                                                                                                    | 15%tot100%tot                                                                                                    |     |            | 050        | 050        | 099        |
| 15%tot100%tot                                                                                                    |                                                                                                    |     | 050        | 050        | 000        | 099        |
|                                                                                                    |                                                                                                    |     |            |            |            |            |
| 15%tot100%tot                                                                                                    |                                                                                                    |     | /          |            | /          | 899        |
| 0sec255sec                                                                                                    |                                                                                                    |     |            |            |            |            |
| 0sec255sec                                                                                                    |                                                                                                    |     |            |            |            |            |
| 5%tot100%tot                                                                                                    |                                                                                                    |     |            | 250        | 600        | 100        |
|                                                                                                    |                                                                                                    |     | <u> </u>   | 000        | <u> </u>   | <u> </u>   |
| Usec3Usec                                                                                                    | Usec30sec                                                                                                    |     |            |            | /          | /          |
| Usec3Usec                                                                                                    |                                                                                                    |     | /          | LUU        | /          | /          |
| <ul> <li>000: disabled</li> <li>001: activated only upon opening</li> <li>002: activated on automatic openi</li> </ul>                                                                       | ng and closing                                                                                                    |     | 000        | 000        | 000        | 000        |

|                    | P048 | Ram blow function: if=0 "Ram blow" function deactivated; if=1 it pushes the motors closed for one second before each opening movement, so as to ease the releasing of any electric lock; if>1 it execute a periodic pushing stroke so as to maintain the wings under pressure on the closing strokes. If closing limit switches are installed, it performs this function only if they are not activated, i.g. when there's a pressure decrease on the stroke. |                                                                                                    |  |  |  |  |
|--------------------|------|----------------------------------------------------------------------------------------------------|----------------------------------------------------------------------------------------------------|--|--|--|--|
|                    | P049 | "Reversal" mode selection (during the manoeuvre a command impulse reverse the mouvement) or "step by step" (during the manoeuvre a command impulse stops the mouvement). A next impulse restart the operator to the opposite direction.                                                                                                    |                                                                                                    |  |  |  |  |
|                    | POSO | PHOTO 1                                                                                                    | PHOTO input functioning: If=0: photocell enabled while closing and starting when the gate is stopped; if=1 photocells are always enabled; if=2 photocells are enabled while closing only. When enabled, its activation provokes: the inversion (while closing), the stop (while opening) and provent the starting (when gate is alread).                                                                                                    |  |  |  |  |
|                    | P051 | PHOTO 2                                                                                                    | If = 3-4-5, the operation is identical to values 0-1-2 but with the "close immediately "function<br>enabled: in any case, when opening and / or pausing time, removing a any obstacle the gate<br>will end the opening maneuver before closing it automatically after a 2 second fixed delay.                                                                                                    |  |  |  |  |
| OPERATING PARAMETE | P052 | Operation m<br>If = 0 "warni<br>If = 1 "flashi<br>gate opened<br>If> 1 "courte                                                                                                    | Operation mode selection of the warning light output:<br>If = 0 "warning light" (output always ON when the gate is open, OFF after a closing operation),<br>If = 1 "flashing warning light" (slow intermittent output during opening and fast while closing, always ON at<br>gate opened, always OFF at the end of a closing operation only),<br>If> 1 "courtesy light" (output ON during each movement. OFF when the motor stops, after the setting delay)                                                         |  |  |  |  |
|                    | P053 | Searches for end of stroke while opening too: when activated, operators stop only at their arrival et the end of stroke, also while opening.<br><b>Warning:</b> During the emergency operation (rESP), the motor executes the first maneuver while opening. In addition, if any limit switches, the parameter is forced to 1.                                                                                                    |                                                                                                    |  |  |  |  |
|                    | POSY | "soft start" function: motors accelerate gradually until they reach the set speed, avoiding sudden departures<br><b>ONLY TYPE 02:</b> If=3 the opening slow space (P035) also becomes the space within which the port moves at slow speed (P031) and close start.                                                                                                    |                                                                                                    |  |  |  |  |
| S                  | POSS | Adjust the inversion on obstacle period (detected by internal anti-crushing sensor or by the safety input when activated): If = 0 it makes a complete inversion, if> 0 indicates the duration (in seconds) of the run, after inversion resulting from detection of an obstacle during the opening.                                                                                                    |                                                                                                    |  |  |  |  |
|                    | P056 | Adjust the inversion on obstacle period (detected by internal anti-crushing sensor or by the safety input when activated): If = 0 it makes a complete inversion, if> 0 indicates the duration (in seconds) of the run, after inversion resulting from detection of an obstacle during the closing.                                                                                                    |                                                                                                    |  |  |  |  |
|                    | POSI | Facilitation manual release: $If \neq 0$ , after ending the closing or opening maneuver, the engine reverses for a brief time to release the pressure on it, and thus facilitate the manual release. The set value shows the length of the inversion. If=0 function disabled                                                                                                    |                                                                                                    |  |  |  |  |
|                    | P058 | TYPE 00 - 02<br>the stroke d<br>inversion.<br>For motors w<br>without enco<br>Warning: for<br>stroke detec                                                                                                    | <b>1 - 03 ONLY:</b> Adjustment of the opening stroke margin: it adjusts the duration of the last part of uring which an obstacle is interpreted as a stroke, blocking the motor without performing the with encoders, the set value indicates the number of revolutions of the rotor; while for motors oder, the value is expressed in% of the maximum stroke.<br>r motors without encoder, if P035 (duration slow-down while opening) is >10%, it forces the tion margin so that it's the same than the slow-down. |  |  |  |  |
|                    |      | TYPE 02 ON<br>of the closin<br>number of re                                                                                                    | LY: Duration adjustment for the secondary force in closing: adjusts the duration of the last part<br>og movement, in which the force is managed separately with PO39. The value is expressed in<br>evolutions of the rotor.                                                                                                    |  |  |  |  |

|                                                                                                    | TYPE<br>00 | TYPE<br>01 | TYPE<br>02 | TYPE<br>03 |
|----------------------------------------------------------------------------------------------------|------------|------------|------------|------------|
| <ul> <li>000: "ram blow" deactivated</li> <li>001: "ram blow function" activated</li> <li>&gt;001: "ram blow" periodic (X*1 min)<br/>(2255)</li> </ul>                                   | 000        | 000        | 000        | 000        |
| <ul><li>000: "reversal function"</li><li>001: "step by step function"</li></ul>                                                                                                    | 001        | 001        | 001        | 001        |
| <ul> <li>000: photocell enabled while closing and when gate is stopped</li> <li>001: photocells always enabled</li> <li>002: photocells enabled only while closing</li> </ul>            | 002        | 500        | 500        | 002        |
| <ul> <li>003: as 000 but with "close immediately" enabled</li> <li>004: as 001 but with "close immediately" enabled</li> <li>005: As 002 but with "close immediately" enabled</li> </ul> | 000        | 001        | 500        | 500        |
| <ul> <li>000: "fix warning light"</li> <li>001: "flashing warning light"</li> <li>&gt;001 : "courtesy light" off delay<br/>(2sec255sec)</li> </ul>                                       | 000        | 000        | 060        | 000        |
| <ul><li>000: Stop when opening on a memorized point</li><li>001: Stop when opening on the end of stroke</li></ul>                                                                        | /          | 000        | 001        | 001        |
| <ul> <li>000: "soft start" deactivated</li> <li>001: "soft start" activated</li> <li>002: "long soft start" activated</li> <li>003: "settable soft start" on (Type 2 only)</li> </ul>    | 001        | 001        | 001        | 001        |
| <ul> <li>000: complete reversal on obstacle</li> <li>&gt;000: duration of reversal on obstacle<br/>(1sec10sec)</li> </ul>                                                                | 003        | 003        | 003        | 003        |
| <ul> <li>000: complete reversal on obstacle</li> <li>&gt;000: duration of reversal on obstacle<br/>(1sec10sec)</li> </ul>                                                                | 003        | 003        | 003        | 003        |
| <ul> <li>000: facilitating release disabled</li> <li>&gt;000: facilitation activated with release time equal to:<br/>(1x25ms20x25ms)</li> <li>(1x25ms40x25ms) (only Type 0)</li> </ul>   | 000        | 001        | 003        | 002        |
| 1255 (motors with encoder)<br>1%100% (motors without encoder)                                                                                                    | 012        | 025        | 000        | 020        |
| 0255                                                                                                    |            |            |            |            |

|               | P059 | <b>TYPE 00 - 0</b><br>the stroke d<br>inversion.<br>For motors w<br>without enco                                                                                                    | <b>1 - 03 ONLY:</b> Adjustment of the closing stroke margin: it adjusts the duration of the last part of uring which an obstacle is interpreted as a stroke, blocking the motor without performing the with encoders, the set value indicates the number of revolutions of the rotor; while for motors oder, the value is expressed in% of the maximum stroke.                        |  |  |  |
|---------------|------|----------------------------------------------------------------------------------------------------|----------------------------------------------------------------------------------------------------|--|--|--|
|               |      | <b>TYPE 02 ONLY:</b> Adjustment of the stop-margin in closing: adjusts the duration of the last part of the closing movement, in which an obstacle is seen as a stop, causing the motor to stop without reversal on the obstacle. The value is expressed in number of revolutions of the rotor.                                                                                                    |                                                                                                    |  |  |  |
|               | P060 | <b>TYPE 00 - 01</b><br>stroke is calc<br>of the max v                                                                                                    | <b>L-03 ONLY:</b> Operators force adjustment at stroke arrival - If=0, setting off (the force value on the culated automatically) - If $\neq$ 0 (operators with encoder) it indicates the force value (expressed in% alue) set in the last length.                                                                                                    |  |  |  |
|               |      | TYPE 02 ON                                                                                                    | LY: Force adjustment in the stop margin in closing, its duration is set through P059.                                                                                                    |  |  |  |
| OPERATING PAR | P06: | "Energy saving" mode: If=1 after 10sec of inactivity, the control panel turns the 24V outputs and the displa<br>off that will be turned on at first command received (use recommended battery-powered and / or sola<br>panel).<br>Warning: when "Energy saving" is enabled, SAS function is not available.<br>Warning: when "Energy saving" is enabled, only the stabilized output 24V_ST must be used to powe<br>accessories.                                                                                                    |                                                                                                    |  |  |  |
|               | P062 | Electric-lock output operating: If=0 "boost" output for electric-lock art.110 power supply, If=1 24V output controlled by the ELOCK_IN input as pulsed mode,If=2 24V output controlled by the ELOCK_IN input as step-by-step mode, If=3 electro-brake output for not self-locking operators, If=4 24V output for electric-lock power supply via an external relay, If=5 24V output for electro-magnets power supply for barriers, If>5 24V output controlled by the ELOCK_IN input as temporized mode (the set value indicates the switch-off delay in seconds). |                                                                                                    |  |  |  |
| METERS        | P063 | Run direction inversion: If=1 automatically reverses the outputs open/close of the operators, avoiding having to manual change the wiring when installing the operator in an inverted position.<br>Warning: Changing this parameter you need to change the parameters for the opening and closing limit switches.                                                                                                    |                                                                                                    |  |  |  |
|               | P064 | Electric lock<br>If P062=000<br>If P062=005                                                                                                    | duration adjustment<br>0 004, adjust the activation time of the LOCK output;<br>5, adjust the deactivation time of the LOCK output;                                                                                                    |  |  |  |
|               | P065 | Maintenance Operations-counter: if = 0 reset the counter and disables the intervention request , if><br>0 indicates the number of operations (x 500) to be made before the control panel executes a 4 second<br>additional pre-flash to indicate the need of maintenance.<br>i.g.: If P065 = 050, operations number = 50x500 = 25000 operations<br><b>Warning:</b> Before you set a new value of the counter-manoeuvres maintenance, the same must be reset by<br>setting P065= 0 and only later P065 = "new value".                                             |                                                                                                    |  |  |  |
|               | P066 | Selection of operating flashing light output: If=0 intermittent flashing light output;<br>If=1 Fixed flashing light output (for flashing lights with intermittent interior circuits).                                                                                                    |                                                                                                    |  |  |  |
|               | P061 | SAFETY 1                                                                                                    | Operation of the SFT input: if = 0 safety edge always enabled, if = 1 safety edge enabled only while closing, if = 2 safety edge enabled only while closing and before any movement, if = 3 safety edge enabled only when opening, if = 4 safety edge enabled only while opening and before any movement; as for the obstacle detection with internal anti-pruching concert close the |  |  |  |
|               | P068 | SAFETY 2                                                                                                    | activation of the inputs SFT1 and SFT2 causes the complete or partial reversal as set by P055 (duration of inversion on obstacles while opening, and P056 (duration of reversal on obstacle while closing)                                                                                                    |  |  |  |

|                                                                                                    | TYPE<br>00 | TYPE<br>01 | TYPE<br>02 | ТҮРЕ<br>03 |
|----------------------------------------------------------------------------------------------------|------------|------------|------------|------------|
| 1255 (motors with encoder)<br>1%100% (motors without encoder)                                                                                                    | 012        | 025        | 025        | 020        |
| 1255                                                                                                    |            |            |            |            |
| 0%tot100%tot                                                                                                    | 000        | 035        | 000        | 000        |
| 0%tot100%tot                                                                                                    |            |            |            |            |
| <ul> <li>000: "Energy saving" not active</li> <li>001: "Energy saving" active</li> </ul>                                                                                                    | 000        | 000        | 000        | 000        |
| <ul> <li>000: "Boost" output for electric-lock art.110 power supply</li> <li>001: "24V === pulse output max 5W</li> <li>002: "24V === step-by-step output max 5W</li> <li>003: "Electro-brake output for not self-locking operators</li> <li>004: "Output for electric-lock power supply via an external relay</li> <li>005: "output for electro-magnets power supply for barriers</li> <li>&gt;005: "24V === temporized output max 5W</li> <li>(6sec</li></ul> | 000        | 000        | 000        | 005        |
| <ul><li>000: "Standard installation"</li><li>001: "Inverted installation"</li></ul>                                                                                                    | 000        | 000        | 000        | 000        |
| 0sec10sec                                                                                                    | 500        | 500        | 500        | 002        |
| <ul> <li>000: "Request Maintenance disabled</li> <li>&gt;000: "Number of operations (x 500) for required maintenance</li> <li>(1255)</li> </ul>                                                                                                    | 000        | 000        | 000        | 000        |
| <ul><li>000: "intermittent flashing light output</li><li>001: "fixed flashing light output</li></ul>                                                                                                    | 001        | 001        | 001        | 001        |
| <ul> <li>000: "safety edge always enabled</li> <li>001: "safety edge enabled only while closing</li> <li>002: "safety edge enabled only while closing and before any movement</li> </ul>                                                                                                    | 000        | 000        | 000        | 000        |
| <ul> <li>003: "safety edge enabled only when opening</li> <li>004: "safety edge enabled only while opening and before<br/>any movement</li> </ul>                                                                                                    | 000        | 000        | 000        | 000        |

| OPERATING PARAMETERS | P069             | Delay on limit switch detection: the operation is stopped after 1,5 sec from limit switch detection. When during this delay a stop is detected, the operator is suddenly stopped                                                                                                    |
|----------------------|------------------|----------------------------------------------------------------------------------------------------|
|                      | ропо             | Adjustment of acceleration durability<br><b>Warning:</b> if soft start is activated, the acceleration is deactivated indipendently from P070 value.                                                                                                    |
|                      | ורסק             | Safeties self-test: if = 0 24V === output with autotest disabled; if = 1 24V === output for safeties with self-test (it turn the output off and check the contact opening before each maneuver).<br><b>Attention:</b> In order to work in self-test mode, all devices must be connected to the stabilized output 24V_ST (1-2), and be wired and aligned before the motor stroke learning (P003).                                                                                                    |
|                      | 9072             | Activation of SAS function (with NET_EXP only): SAS output is connected to an input STOP / SAS INPUT of a second control panel, causing the operation "trap man" (disabling the opening of the second door as long as the first is not completely closed).<br>If this parameter is enabled after a reset, it performs an automatic RESP during which the SAS output is not activated. If limit switches are present and they are crushed after a reset, the RESP is not executed.<br>Warning: if both doors are manually unlocked and moved from the closed position creates the interlock condition. You will then need to manually close at least one of the two doors.                                                                                                    |
|                      | PD13             | Forced "Hold to Run": if this function is enabled, all inputs configured as OPEN and CLOSE change<br>automatically also to OPEN UP and CLOSE UP (hold-to-run commands) if activated and kept active in case a<br>safety contact (photocell and/or safety edge) is triggered. This function thus allows to control the automation<br>even in case the safety devices are faulty. If the input is no longer maintained active, the automation returns<br>to automatic operation.<br>When using safety edges configured as SAFETY 1 or SAFETY 2, this function is not compatible with the values<br>001 and 003 of parameters P067 and P068.<br>For security reasons, we recommend that you DO NOT use this function in case there are any clocks/timers<br>connected to the inputs configured as OPEN or CLOSE. |
|                      | PORK             | Unused parameter                                                                                                    |
|                      | P075             | Unused parameter                                                                                                    |
|                      | P075             | Unused parameter                                                                                                    |
|                      | ררסק             | Unused parameter                                                                                                    |
|                      | P018<br><br>P099 | Configuration parameters dedicated to the expansion card NET_EXP (for a detailed description of the parameters, refer to the instruction manual).                                                                                                    |

|                                                                                                    |                                                                         | TYPE<br>00 | TYPE<br>01 | TYPE<br>02 | ТҮРЕ<br>03 |    |
|----------------------------------------------------------------------------------------------------|-------------------------------------------------------------------------|------------|------------|------------|------------|----|
| <ul> <li>000: "limit switch delay disabled</li> <li>001: "limit switch delay enabled</li> </ul>                                              |                                                                         | 000        | 000        | 000        | 000        |    |
| <ul> <li>000: "acceleration deactivated<br/>minimum durability, almost imperce</li> <li>00X: "adjusts the acceleration durability</li> </ul> | (it runs an acceleration of<br>eptible)<br>rability at 1,5 sec (X*6 ms) | 200        | 200        | 200        | 200        |    |
| <ul> <li>000: "net power supply (safeties</li> <li>001: "safeties self-test enabled</li> </ul>                                               | self-test disabled)                                                     | 000        | 000        | 000        | 000        |    |
| <ul> <li>000: "SAS function" deactivated</li> <li>001: "SAS function" activated</li> </ul>                                                   |                                                                         | 000        | 000        | 000        | 000        | EN |
| <ul> <li>000: function disabled</li> <li>001: function enabled (forces s<br/>when safeties are triggered and OF<br/>maintained)</li> </ul>   | witch to Hold-to-run mode<br>PEN/CLOSE commands are                     | 000        | 000        | 000        | 000        |    |
|                                                                                                    |                                                                         | /          | /          | /          | /          |    |
|                                                                                                    |                                                                         | /          | /          | /          | /          |    |
|                                                                                                    |                                                                         | /          | /          | /          | /          |    |
|                                                                                                    |                                                                         | 1          | 1          | 1          | 1          |    |
|                                                                                                    |                                                                         | 1          | 1          | 1          | 1          |    |

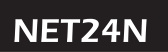

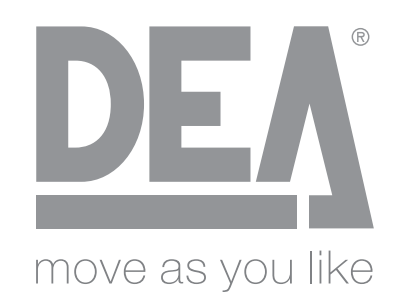

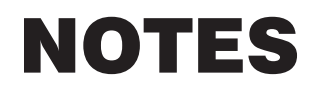

**Barrent** 

**Exercise** 

VISTA DA "A" VIEW FROM "A" VUE DE "A" ANSICHT "A" VISTA DESDE "A"

> VISTA DE "A" WIDOK Z "A" ВИД ИЗ "A"

**Eseguire** il fissaggio alla parete usando opportuni tasselli per viti Ø5 (non fornite); **Fix** the box on the wall with appropriate bushings to anchor screws Ø5 (not included); **Le** fixer au mur en utilisant des douilles à expansion pour vis adéquates Ø5 (pas incluses); **Die** Wandbefestigung vornehmen, verwenden Sie geeignete Dübel für Ø5 Schrauben (nicht im Lieferumfang); **Efectuar** la fijación a la pared utilizando adecuados tacos para tornillos de Ø5 (no incluidos); **Executar** a fixação a parede usando apropriadas rolhas para parafusos Ø5 (não fornecidas); **Zamocować** do ściany,

przy pomocy odpowiednich kołków do śrub Ø5 (nie na wyposażeniu); **Выполнить** крепление к стене с помощью соответствующих дюбелей для болтов Ø 5 (не входят в комплект).

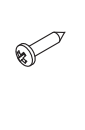

۲

Passaggio cavi 230V~ all'interno di una canaletta Ø20 raccordata con fermatubi PG29 (non forniti); Pass 230V~ cables inside a grommet Ø20 connected with tube fastening PG29 (items not included); Passage des fils 230V~ dans un passe-fil Ø20 raccordée avec un bloque tube PG29 (ces outils ne sont pas inclus); Kabelführung für die 230V~ Einspeisung in Ø20 Kunstoffrohr mit Pg29 Rohrverschraubung (nicht im Lieferumfang): Paso de los cables 230V~ por el interior de una canaleta de Ø20 unida con pasacable PG29 (no incluidos); Passagem cabos 230V~ ao interno de um cano Ø20 com fixação do tubo PG29 (não fornecidos); Przejście kabli 230V~ wewnątrz kanaliku Ø20 połączonego z zaciskami przewodów PG29 (nie na wyposażeniu); Проход кабелей 230V~ внутри канала Ø20, связанного с фиксаторами PG29 (не входят в комплект).

Passaggio cavi a bassissima tensione all'interno di una canaletta Ø20 raccordata con fermatubi PG29 (non forniti); Pass very low tension cables inside a grommet Ø20 connected with tube fastening PG29 (items not included); Passage des fils à très basse tension dans un passe-fil Ø20 raccordée avec un bloque tube PG29 (ces outils ne sont pas inclus); Kabelführung für die Schwachstromkabel in Ø20 Kunstoffrohr mit Pg29 Rohrverschraubung (nicht im Lieferumfang); Paso de los cables de tensión muy baja por el interior de una canaleta de Ø20 unida con paratubo PG29 (no incluidos); Passagem cabos a baixissima tensão ao interno de um cano Ø20 com fixação do tubo PG29 (não fornecidos); Przejście kabli bardzo niskiego napięcia wewnątrz kanaliku Ø20 połączonego z zaciskami przewodów PG29 (nie na wyposażeniu); Проход кабелей очень низкого напряжения внутри канала Ø20, связанного с фиксаторами PG29 (не входят в комплект).

()

0

Ð

Ð

S)

₩.

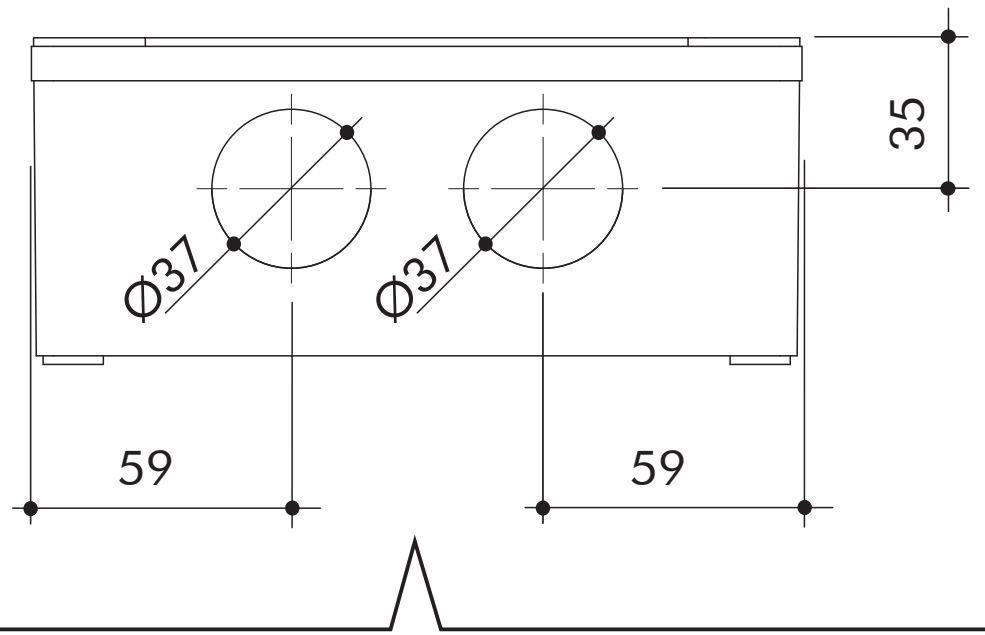

VISTA DA "A" Fori da eseguire sul fondo della scatola con seghe a tazza Ø37 per l'inserimento dei fermatubi; VIEW FROM "A" Holes to be drilled on the bottom of the box with a hole saw Ø37 to introduce tube fastening; VUE DE "A" Trous à percer au fond du boîtier avec une scie-cloche Ø37 afin d'introduire des bloque tube; AN-SICHT "A" Mit einem 37mm Kronenbohrer die Rohrdurchführungen vohrnemen; VISTA DESDE "A" Agujeros que deben hacerse en la base de la caja con sierras cilíndricas de Ø37 para la introducción de los paratubo; VISTA DE "A" Furos pra executar no fundo da caixa com serra a xícara Ø37 para inserimento dos fixação do tubo; WIDOK Z "A" Otwory do wykonania na dnie skrzynki z wiertłami Ø37 dla włożenia zacisku; ВИД ИЗ "A" Отверстия для выполнения в нижнем основании ящика с помощью кольцевой пилы Ø37 для установки фиксаторов.

Sigillare le canalette dopo il passaggio dei cavi; Seal the tubing trays after installing the wires; Étanchez les passe-fils après que vous avez passé des fils; Nach dem Kabeleinzug die Rohröffnungen abdichten; Una vez colocados los cables, tapar las canaletas; Tapar os cabos depois de passar os fios eléctricos; Zapieczętować kanały po przejściu kabli; Плотно закрыть каналы после выполнения прохода кабелей. NET24N/C

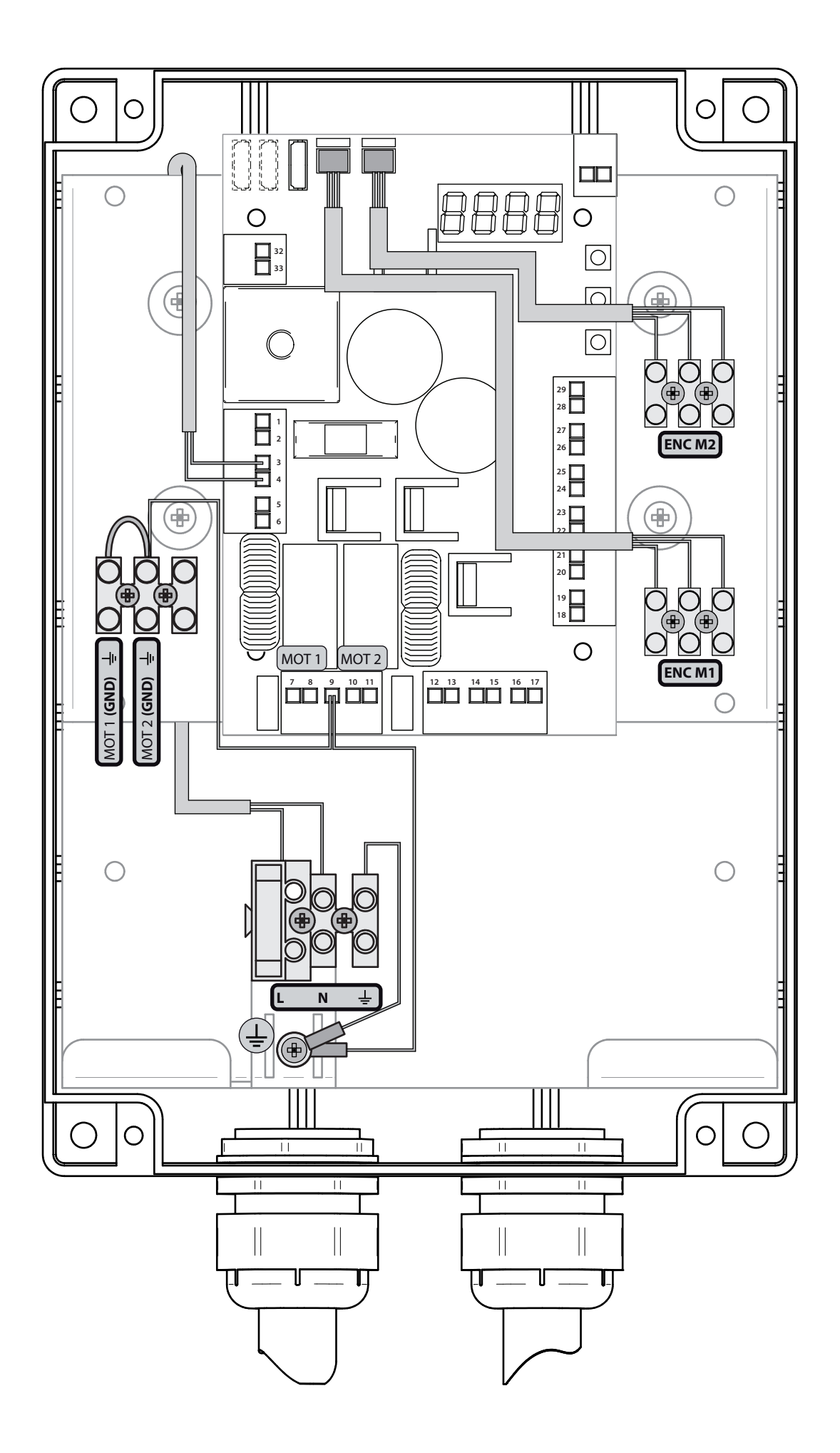

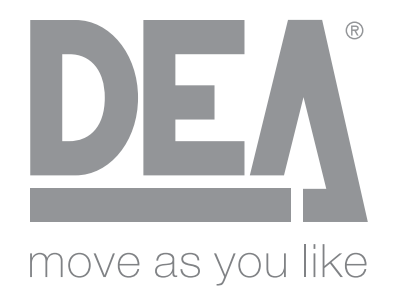

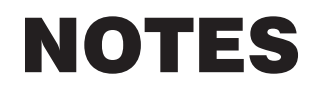

| <br> |  |
|------|--|
|      |  |
|      |  |
|      |  |

## EU Declaration of Conformity (DoC)

| Company name:      | DEA SYSTEM S.p.A.                    |
|--------------------|--------------------------------------|
| Postal address:    | Via Della Tecnica, 6                 |
| Postcode and City: | 36013 Piovene Rocchette (VI) - ITALY |
| Telephone number:  | +39 0445 550789                      |
| E-Mail address:    | deasystem@deasystem.com              |

declare that the DoC is issued under our sole responsibility and belongs to the following product:

| Apparatus model/Product: | NET24N - NET24N/C                            |
|--------------------------|----------------------------------------------|
| Туре:                    | Universal control panel for 24V operators    |
| Batch:                   | See the label on the back of the user manual |

The object of the declaration described above is in conformity with the relevant Union harmonisation legislation:

Directive 2014/53/UE (RED Directive) Directive 2011/65/EU (RoHS)

The following harmonised standards and technical specifications have been applied:

| Title:            | Date of standard/specification       |
|-------------------|--------------------------------------|
| EN 61000-6-2      | 2005 + EC:2005                       |
| EN 61000-6-3      | 2007 + A1:2011 + EC:2012             |
| ETSI EN 301 489-1 | 2019 v2.2.3                          |
| ETSI EN 301 489-3 | 2019 v2.1.1                          |
| EN 60335-1        | 2012 + EC:2014 + A11:2014 + A13:2017 |
| ETSI EN 300 220-1 | 2018 v3.2.1                          |
| ETSI EN 300 220-2 | 2018 v3.2.1                          |
| EN 50581          | 2012                                 |

Additional information

## Signed for and on behalf of: Revision: Place and date of issue: Name, function, signature 00 Piovene Rocchette (VI) 01/14/2019 Tizian Lievo(e (Administrator))

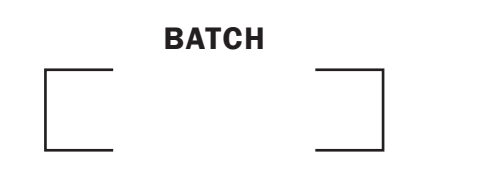

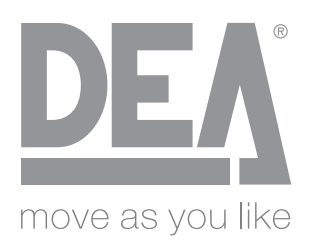

#### DEA SYSTEM S.p.A.

Via Della Tecnica, 6 - 36013 PIOVENE ROCCHETTE (VI) - ITALY tel: +39 0445 550789 - fax: +39 0445 550265 Internet: http://www.deasystem.com - E-mail: deasystem@deasystem.com